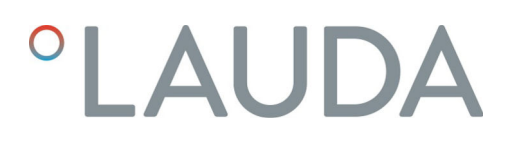

## Instrucciones de servicio

Módulo de interfaz LRZ 933

Módulo CAN Advanced

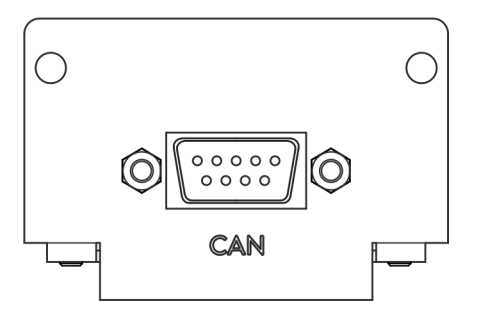

Fabricante: LAUDA DR. R. WOBSER GMBH & CO. KG Laudaplatz 1 97922 Lauda-Königshofen Alemania Teléfono: +49 (0)9343 503-0 Fax: +49 (0)9343 503-222 Correo electrónico: info@lauda.de Internet: https://www.lauda.de

Traducción de las instrucciones de servicio originales Q4DA-E\_13-026, 2, es\_ES 24/10/2022 © LAUDA 2022 Reemplaza la edición V1R20

## Índice de contenido

| 1 | Aspe               | ctos gene                                             | rales                                                  |    |  |  |
|---|--------------------|-------------------------------------------------------|--------------------------------------------------------|----|--|--|
|   | 1.1                | Uso pre                                               | evisto                                                 | 5  |  |  |
|   | 1.2                | Compa                                                 | tibilidad                                              | 6  |  |  |
|   | 1.3                | Modific                                               | aciones técnicas                                       |    |  |  |
|   | 1.4                | Condici                                               | iones de garantía                                      |    |  |  |
|   | 1.5                | Copyrig                                               | ght                                                    |    |  |  |
|   | 1.6                | Contac                                                | to LAUDA                                               | 7  |  |  |
| 2 | Seguridad          |                                                       |                                                        |    |  |  |
|   | 2.1                | 2.1 Indicaciones generales de seguridad y advertencia |                                                        |    |  |  |
|   | 2.2                | 2 Indicaciones sobre el módulo de interfaz            |                                                        |    |  |  |
|   | 2.3                | Capacit                                               | tación del personal                                    |    |  |  |
| 3 | Dese               | mbalaje                                               |                                                        | 10 |  |  |
| 4 | Desc               | ripción de                                            | equipo                                                 | 11 |  |  |
|   | 4.1                | 4.1 Finalidad                                         |                                                        |    |  |  |
|   | 4.2                | Estruct                                               | ura                                                    | 11 |  |  |
| 5 | Ante               | s de la pue                                           | esta en servicio                                       | 12 |  |  |
|   | 5.1                | Determinar terminación de red                         |                                                        |    |  |  |
|   | 5.2                | Montaje del módulo de interfaz                        |                                                        |    |  |  |
|   | 5.3                | 3 Utilización de la caja de módulos                   |                                                        |    |  |  |
| 6 | Puesta en servicio |                                                       |                                                        |    |  |  |
|   | 6.1                | Asignación de contactos                               |                                                        |    |  |  |
|   | 6.2                | Actualización del software                            |                                                        |    |  |  |
|   | 6.3                | Generación del módulo                                 |                                                        |    |  |  |
| 7 | Funcionamiento     |                                                       |                                                        |    |  |  |
|   | 7.1                | 7.1 Estructura del menú                               |                                                        |    |  |  |
|   | 7.2                | Configu                                               |                                                        |    |  |  |
|   | 7.3                | Protoco                                               | olo de interfaz                                        |    |  |  |
|   | 7.4                | Vista g€                                              | eneral de la codificación de errores                   |    |  |  |
|   | 7.5                | Funcior                                               | nes de la interfaz                                     |    |  |  |
|   |                    | 7.5.1                                                 | Comandos de lectura (datos de entrada del Master CAN)  |    |  |  |
|   |                    | 7.5.2                                                 | Comandos de escritura (datos de salida del Master CAN) |    |  |  |
|   |                    | 7.5.3                                                 | Disponibilidad de las funciones de la interfaz         |    |  |  |
|   |                    | 7.5.4                                                 | Derechos de manejo                                     |    |  |  |
|   |                    | 7.5.5                                                 | Supervisión de la comunicación                         |    |  |  |
|   | 7.6                | Softwar                                               | re de control y automatización                         |    |  |  |
| 8 | Mant               | tenimiento                                            | 0                                                      | 40 |  |  |
| 9 | Fallo              | s                                                     |                                                        | 41 |  |  |

|    | 9.1                     | Alarma               | 41 |  |
|----|-------------------------|----------------------|----|--|
|    | 9.2                     | Error                | 41 |  |
|    | 9.3                     | Advertencia          | 42 |  |
| 10 | Puesta                  | a fuera de servicio  | 43 |  |
| 11 | Eliminación de residuos |                      |    |  |
| 12 | Accesorios              |                      |    |  |
| 13 | Datos                   | técnicos             | 46 |  |
| 14 | Declar                  | ación de conformidad | 47 |  |
| 15 | Índice                  |                      | 48 |  |
|    |                         |                      |    |  |

### 1 Aspectos generales

Muchos equipos de termorregulación de LAUDA cuentan con compartimentos modulares libres para la instalación de interfaces adicionales. El número, el tamaño y la disposición de los compartimentos modulares varían en función del equipo y se describen en el manual de instrucciones del equipo de termorregulación. Se pueden proporcionar dos compartimentos modulares adicionales con la caja de módulos LiBus, disponible como accesorio, que se conecta como carcasa externa a la interfaz LiBus del equipo de termorregulación.

Este manual de instrucciones describe el montaje y configuración del módulo de interfaz CAN (n.º de pedido LRZ 933).

La interfaz CAN se utiliza para controlar el equipo de termorregulación mediante el conjunto de comandos de LAUDA. Las funciones de interfaz que pueden utilizarse para ello se describen en los capítulos & Capí-tulo 7.5.1 «Comandos de lectura (datos de entrada del Master CAN)» en la página 24 y & Capítulo 7.5.2 «Comandos de escritura (datos de salida del Master CAN)» en la página 30.

### 1.1 Uso previsto

El módulo de interfaz solo puede utilizarse para su uso previsto y bajo las condiciones indicadas en este manual de instrucciones.

El módulo de interfaz solo debe utilizarse en los siguientes sectores:

 sectores de producción, control de calidad, investigación y desarrollo en entornos industriales

El módulo de interfaz es un accesorio y sirve para controlar y supervisar el equipo de termorregulación LAUDA. El módulo de interfaz se integra en el equipo y se conecta a la alimentación de 24 voltios. Solo puede instalarse en un equipo de termorregulación que admita la interfaz suministrada. En el capítulo "Compatibilidad" de este manual de instrucciones encontrará una lista de líneas de equipos compatibles.

También se permite el funcionamiento del módulo de interfaz en combinación con la caja de módulos LiBus (n.º de pedido LAUDA LCZ 9727). El montaje y la conexión de la caja de módulos también se describen en este manual de instrucciones.

Mal uso razonablemente previsible

- Funcionamiento en un equipo no compatible
- Funcionamiento en instalación en exteriores
- Funcionamiento en un área expuesta al peligro de explosión
- Funcionamiento tras un montaje incompleto
- Funcionamiento con conexiones o cables defectuosos o no estándar
- Funcionamiento en entornos sanitarios conforme a DIN EN 60601-1 o IEC 601-1

#### 1.2 Compatibilidad

El módulo de interfaz está disponible como accesorio para las siguientes líneas de equipos de LAUDA:

- Integral IN
- PRO
- Variocool
- Variocool NRTL

| ິ | <b>Sin funcionamiento de interfaces del mismo tipo</b><br>Solo es posible utilizar una interfaz de tipo CAN para cada equipo<br>de termorregulación. Esto se aplica independientemente del modo<br>de funcionamiento de la interfaz. |
|---|----------------------------------------------------------------------------------------------------|
|   |                                                                                                    |
|   | Sin funcionamiento de diferentes interfaces<br>No se permite la combinación de la interfaz CAN con una interfaz                                                                                                    |

No se permite la combinación de la interfaz CAN con una interfaz Profibus, RS 232/485 o Profinet. Estas interfaces no pueden combinarse entre sí.

### 1.3 Modificaciones técnicas

Queda prohibida cualquier modificación técnica sin el consentimiento por escrito del fabricante. En caso de que los daños se deban a la inobservancia, quedará cancelado cualquier derecho de garantía.

No obstante, LAUDA se reserva, por lo general, el derecho a realizar modificaciones técnicas.

#### 1.4 Condiciones de garantía

LAUDA otorga de manera estándar un año de garantía.

#### 1.5 Copyright

Este manual de instrucciones se ha elaborado, revisado y autorizado en alemán. En caso de divergencias en el contenido de las ediciones en otros idiomas, prevalecerá la información de la edición alemana. En caso de discrepancias, póngase en contacto con el servicio técnico de LAUDA, véase S Capítulo 1.6 «Contacto LAUDA» en la página 7.

Los nombres de empresas y productos mencionados en el manual de instrucciones son, por lo general, marcas registradas de las correspondientes empresas y están sujetos a la protección de marcas y patentes. Algunas de las imágenes utilizadas pueden mostrar también accesorios que no forman parte del volumen de suministro.

Quedan reservados todos los derechos, incluidos los de modificación técnica y traducción. Bajo ningún concepto pueden modificarse, traducirse ni utilizarse este manual de instrucciones ni partes del mismo sin la autorización por escrito de LAUDA. La infracción de esta prohibición obligará a una indemnización por daños y perjuicios. Quedan reservados otros derechos.

### 1.6 Contacto LAUDA

Póngase en contacto con el servicio de LAUDA en los siguientes casos:

- Resolución de problemas
- Preguntas técnicas
- Pedido de accesorios y piezas de recambio

Si tiene preguntas específicas sobre la aplicación, póngase en contacto con nuestro departamento de ventas.

#### Datos de contacto

Servicio LAUDA

Teléfono: +49 (0)9343 503-350

Fax: +49 (0)9343 503-283

Correo electrónico: <u>service@lauda.de</u>

### 2 Seguridad

### 2.1 Indicaciones generales de seguridad y advertencia

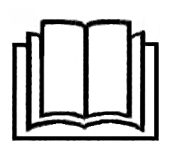

- Lea este manual de instrucciones con detenimiento antes del uso.
- Guarde el manual de instrucciones para tenerlo siempre a mano cuando utilice el módulo de interfaz.
- El manual de instrucciones forma parte del módulo de interfaz. Si se transmite el módulo de interfaz, también se debe entregar el manual de instrucciones.
- Este manual de instrucciones es válido en combinación con el manual de instrucciones del equipo de termorregulación en el que se ha instalado el módulo de interfaz.
- Las instrucciones de los productos de LAUDA están disponibles para su descarga en el sitio web de LAUDA: <u>https://www.lauda.de</u>
- En este manual de instrucciones hay indicaciones de advertencia y de seguridad que deben tenerse siempre en cuenta.
- Además, se imponen ciertos requisitos al personal, véase & Capítulo 2.3 «Capacitación del personal» en la página 9.

Estructura de las indicaciones de advertencia

| Señal de advertencia   | Clase de peligro                                                                                                    |  |  |  |
|------------------------|----------------------------------------------------------------------------------------------------|--|--|--|
|                        | Peligro en general.                                                                                                    |  |  |  |
| Palabra de advertencia | Significado                                                                                                    |  |  |  |
| ¡ADVERTENCIA!          | Esta combinación de símbolo y<br>palabra de advertencia indica una<br>situación de peligro potencial que,<br>si no se evita, puede provocar la<br>muerte o lesiones graves.    |  |  |  |
| ¡AVISO!                | Esta combinación de símbolo y<br>palabra de advertencia indica una<br>situación de peligro potencial que,<br>si no se evita, puede provocar daños<br>materiales y ambientales. |  |  |  |

### 2.2 Indicaciones sobre el módulo de interfaz

- Desconecte siempre el equipo de termorregulación de la red eléctrica antes de instalar el módulo de interfaz o de conectar las interfaces.
- Tenga siempre en cuenta las medidas de seguridad recomendadas contra las descargas electrostáticas al manipular los módulos de interfaz.
- Evite el contacto de la placa con herramientas metálicas.
- No ponga el equipo de termorregulación en servicio hasta que la instalación del módulo de interfaz esté completamente terminada.
- Guarde los módulos de interfaz no utilizados embalados y según las condiciones ambientales prescritas.
- Utilice únicamente cables adecuados con una longitud suficiente para las conexiones de cables.
- Asegúrese de que los cables y las conexiones de enchufe estén apantallados de acuerdo con las normas CEM. LAUDA recomienda el uso de cables preconfeccionados.
- Tienda siempre los cables de forma adecuada y a prueba de tropiezos.
   Fije los cables que se hayan tendido y asegúrese de que no puedan dañarse durante el funcionamiento.
- Compruebe el estado de los cables e interfaces antes de cada operación.
- Limpie inmediatamente las partes sucias, especialmente las interfaces no utilizadas.
- Asegúrese de que las señales transmitidas a través de la interfaz se corresponden con los parámetros de funcionamiento admisibles del módulo de interfaz.

### 2.3 Capacitación del personal

### Personal especializado

El montaje de los módulos de interfaz debe ser realizado exclusivamente por personal cualificado. El personal especializado es el personal que puede evaluar el funcionamiento y los riesgos del equipo y del uso, basándose en su formación, sus conocimientos y su experiencia.

### 3 Desembalaje

| !        | ;AVISO!<br>Daños de transporte                                                                                                    |
|----------|----------------------------------------------------------------------------------------------------|
|          | Daños en el equipo                                                                                                    |
|          | <ul> <li>Antes de la puesta en marcha compruebe minuciosamente<br/>el aparato en busca de daños de transporte.</li> <li>No ponga nunca el aparato en funcionamiento si ha detec-<br/>tado un daño de transporte.</li> </ul> |
| !        | ¡AVISO!<br>Descarga electrostática                                                                                                    |
|          | Daños materiales                                                                                                    |
|          | <ul> <li>Tenga siempre en cuenta las medidas de seguridad contra<br/>las descargas electrostáticas.</li> </ul>                                                                                                    |
| Tenga en | cuenta el siguiente orden de montaje:                                                                                                    |

1. Saque el módulo de interfaz del embalaje.

- 2. Utilice el embalaje exterior si desea colocar el módulo de interfaz en el lugar de instalación. Este está protegido contra la carga estática.
- Elimine los materiales de embalaje de forma respetuosa con el medio ambiente después de la instalación, véase ♥ «Embalaje» en la página 44.
  - Si observa algún daño en el módulo de interfaz, póngase en contacto inmediatamente con el servicio técnico de LAUDA, véase & Capítulo 1.6 «Contacto LAUDA» en la página 7.

### 4 Descripción del equipo

### 4.1 Finalidad

El módulo CAN está previsto para su montaje en los equipos de termorregulación compatibles con la interfaz CAN. La interfaz CAN permite controlar equipos de termorregulación a través del conjunto de comandos de LAUDA e integrarlos en una red CAN.

### 4.2 Estructura

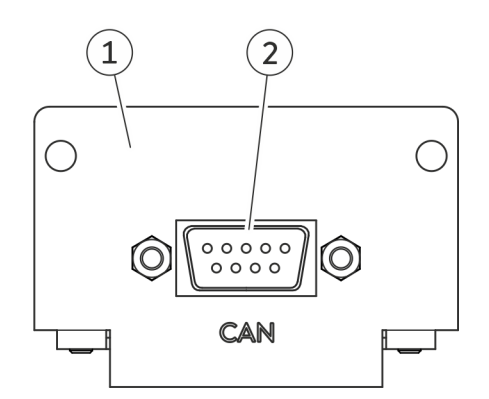

Fig. 1: Módulo CAN

- 1 Panel con orificios para tornillos de sujeción
- 2 Casquillo Sub-D, 9 polos

El módulo CAN proporciona una interfaz serie con un casquillo Sub-D de 9 polos. Para la separación de potencial y para una mayor inmunidad a las interferencias, dispone de una separación galvánica mediante un optoacoplador. Para la conexión en una red CAN, véase & Capítulo 6.1 «Asignación de contactos» en la página 16.

### 5 Antes de la puesta en servicio

### 5.1 Determinar terminación de red

#### Terminación

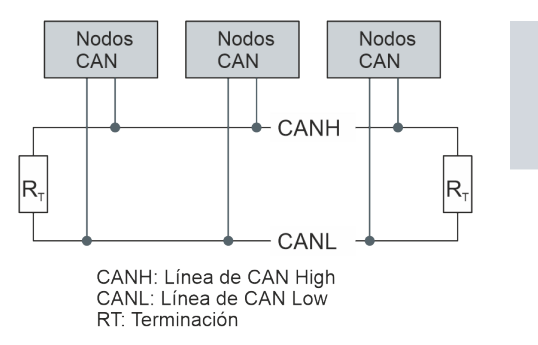

Fig. 2: Terminación de CAN

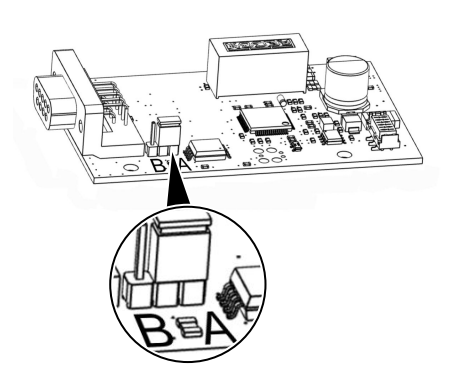

Un bus CAN requiere de forma imprescindible una terminación de bus en forma de red de terminación (Fig. 2). Esto garantiza un estado de reposo definido en las fases de alta impedancia del funcionamiento del bus.

En la placa de circuito impreso del módulo insertable, debe haber un jumper. Si el jumper está colocado en la posición A, la red tiene una terminación con una resistencia de 120 Ohm (Fig. 3).

Si el jumper está colocado en la posición B, la red no tiene terminación (ajuste de fábrica).

Fig. 3: Placa de circuito impreso del módulo CAN

### 5.2 Montaje del módulo de interfaz

El módulo de interfaz se conecta a un cable plano LiBus interno y se inserta en un compartimento modular libre. El número y la disposición de los compartimentos modulares varían según el equipo. Los compartimentos modulares se protegen con una tapa que se atornilla a la carcasa o se enchufa en la abertura del compartimento.

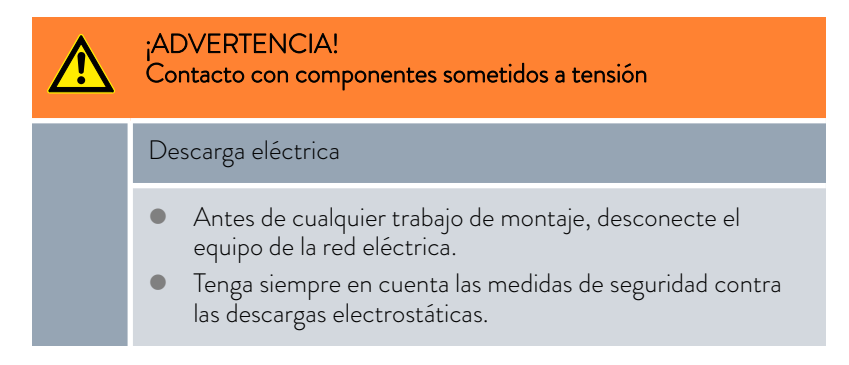

 La descripción de la instalación del módulo se aplica, en principio, a todos los equipos de termorregulación de LAUDA, los gráficos de ejemplo muestran aquí el montaje de un módulo analógico en un equipo de termorregulación de la línea de equipos Variocool.
 Tenga en cuenta que un módulo de interfaz con un panel pequeño solo puede montarse en un compartimento modular bajo. Después del montaje, el panel debe cubrir completamente la abertura del

. Para fijar el módulo de interfaz, necesita 2 tornillos M3 x 10 y un destornillador adecuado.

Tenga en cuenta el siguiente orden de montaje:

compartimento modular.

- 1. Apague el equipo de termorregulación y desenchufe el conector de red.
- 2. En caso necesario, suelte los tornillos de la tapa del compartimento modular requerido. Si la tapa está colocada, puede levantarla con un destornillador plano.

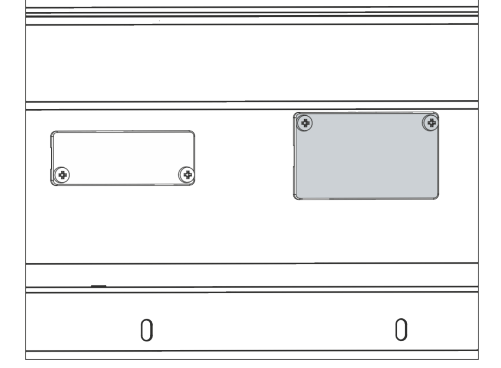

Fig. 4: Desmontaje de la tapa (esquema)

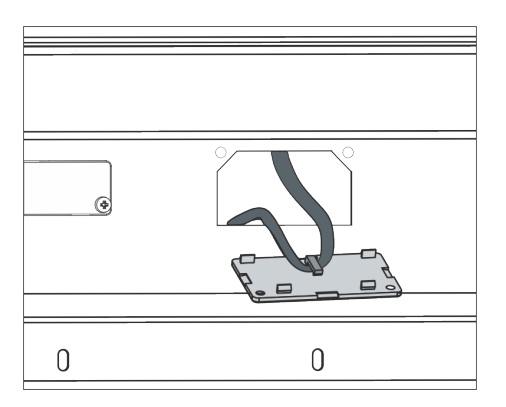

Fig. 5: Soltar el cable plano LiBus (esquema)

- 3. Retire la tapa del compartimento modular.
  - El compartimento modular está abierto. El cable plano LiBus está enganchado en el interior de la tapa y es fácilmente accesible.
  - Suelte el cable plano LiBus de la tapa.

4.

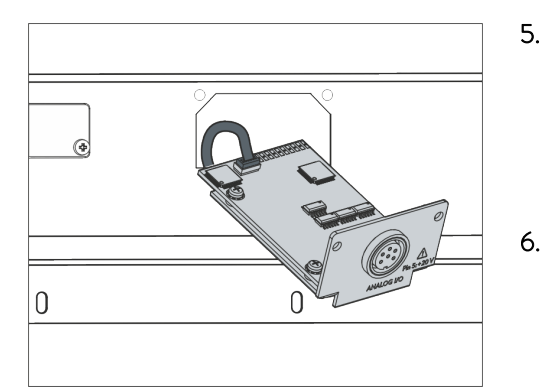

Fig. 6: Conexión del módulo de interfaz (esquema)

- Conecte el conector rojo del cable plano LiBus al casquillo rojo de la placa del módulo de interfaz. El conector y el casquillo están diseñados con protección contra la polaridad inversa: Asegúrese de que el saliente del conector apunte a la ranura del casquillo.
  - El módulo de interfaz está correctamente conectado al equipo de termorregulación.
- . Introduzca el cable plano LiBus y el módulo de interfaz en el compartimento modular.

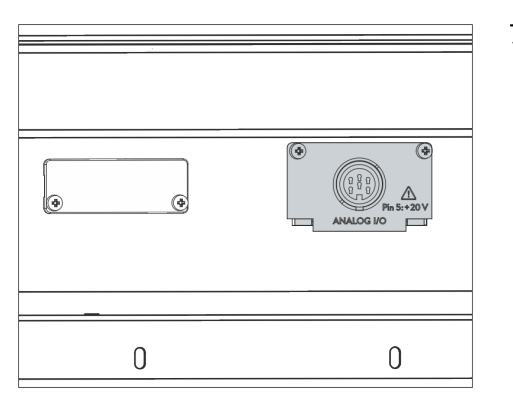

Fig. 7: Fijación del panel (esquema)

- 7. Atornille el panel a la carcasa con 2 tornillos M3 x 10.
  - La nueva interfaz del equipo de termorregulación está lista para funcionar.

### 5.3 Utilización de la caja de módulos

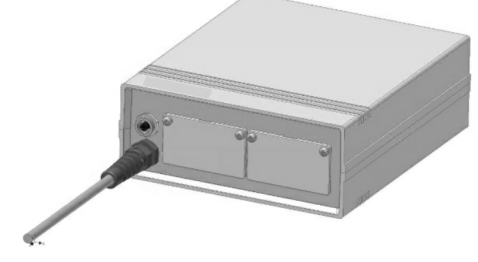

Fig. 8: La caja de módulos LiBus, n.º de pedido LCZ 9727

Con la caja de módulos LiBus, puede ampliar un equipo de termorregulación de LAUDA con dos compartimentos modulares adicionales. La caja de módulos está diseñada para módulos de interfaz con un panel de gran tamaño y se conecta al equipo de termorregulación a través de un casquillo LiBus libre.

El casquillo del equipo de termorregulación está etiquetado como LiBus.

Tenga en cuenta el siguiente orden de montaje:

- 1. Desconecte el equipo de termorregulación.
- 2. Desconecte el cable de la caja de módulos del equipo de termorregulación.
  - ▶ La caja de módulos está desconectada del suministro de corriente.
- **3.** Compruebe qué interfaces están ya disponibles en el equipo de termorregulación y en la caja de módulos.

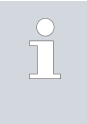

Tenga en cuenta las indicaciones sobre la compatibilidad del módulo de interfaz. Instale un módulo de interfaz con el mismo tipo de interfaz solo si se permite el funcionamiento con varias de estas interfaces.

- 4. Instale el módulo de interfaz necesario en la caja de módulos. Durante este proceso, tenga en cuenta las indicaciones para la instalación en un equipo de termorregulación, véase el capítulo "Montaje del módulo de interfaz".
- 5. Coloque la caja de módulos cerca del equipo de termorregulación.
- 6. Conecte el cable de la caja de módulos al casquillo LiBus del equipo de termorregulación.
  - Las interfaces de la caja de módulos están listas para el funcionamiento.

### 6 Puesta en servicio

### 6.1 Asignación de contactos

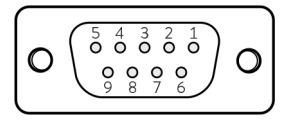

Fig. 9: Contactos del casquillo Sub-D, 9-polos

Tenga en cuenta las siguientes indicaciones cuando confeccione los cables usted mismo:

- Los requisitos legales de CEM también se aplican a las conexiones de los cables. Utilice exclusivamente cables de conexión apantallados con conectores y casquillos apantallados.
- Proteja los equipos conectados a las entradas y salidas de baja tensión contra tensiones peligrosas. Garantice un aislamiento seguro según la norma DIN EN 61140. Use, por ejemplo, aislamiento doble o reforzado según la norma DIN EN 60730-1 o DIN 60950-1.

La interfaz CAN está diseñada como un casquillo Sub-D de 9 polos. Los conectores deben estar siempre asegurados mediante el racor integrado. Encontrará información sobre accesorios para la elaboración de cables de conexión en 🏷 Capítulo 12 «Accesorios» en la página 45.

La conexión CAN se realiza mediante un cable de 2 o 3 hilos; los contactos no necesarios no deben conectarse. Dependiendo de la versión del casquillo Sub-D en el sistema conectado, se aplica la siguiente asignación de con-tactos:

Tab. 1: Casquillo Sub-D para CAN, 9 polos

| Señal          | Contacto |
|----------------|----------|
| CAN_L          | 2        |
| GND (opcional) | 3        |
| CAN_H          | 7        |

#### 6.2 Actualización del software

En el caso de los equipos de termorregulación con una versión de software más antigua, puede ser necesaria una actualización del software para que funcione la nueva interfaz.

- 1. Conecte el equipo de termorregulación después de instalar la nueva interfaz.
- 2. Compruebe si la pantalla muestra una advertencia de software.
  - Advertencia 510 532 SW Update Erford. (actualización de software necesaria) o SW too old (software demasiado antiguo): Póngase en contacto con el servicio técnico de LAUDA, véase
     Capítulo 1.6 «Contacto LAUDA» en la página 7.
  - No hay advertencia de software: Ponga en funcionamiento el equipo de termorregulación como de costumbre.

#### 6.3 Generación del módulo

Para ver de qué generación es un módulo de interfaz, proceda de la siguiente manera:

- 1. Conecte el equipo de termorregulación después de instalar el módulo de interfaz.
- 2. Presione la [tecla de introducción de datos] en el equipo de termorregulación para acceder al menú.
- 3. En el equipo de termorregulación Integral IN, por ejemplo, seleccione los puntos de menú → Estado del equipo → Versión de hardware. En el equipo de termorregulación Variocool, por ejemplo, seleccione los puntos de menú → Parámetros → Estado del equipo → Versión de hardware.
  - ▶ Se abre la lista con las versiones de hardware.

Si delante del índice de las placas de circuitos impresos aparece entre paréntesis el número de revisión (1), el módulo de interfaz integrado en el equipo de termorregulación pertenece a la segunda generación (con «Advanced» añadido al nombre).

### 7 Funcionamiento

### 7.1 Estructura del menú

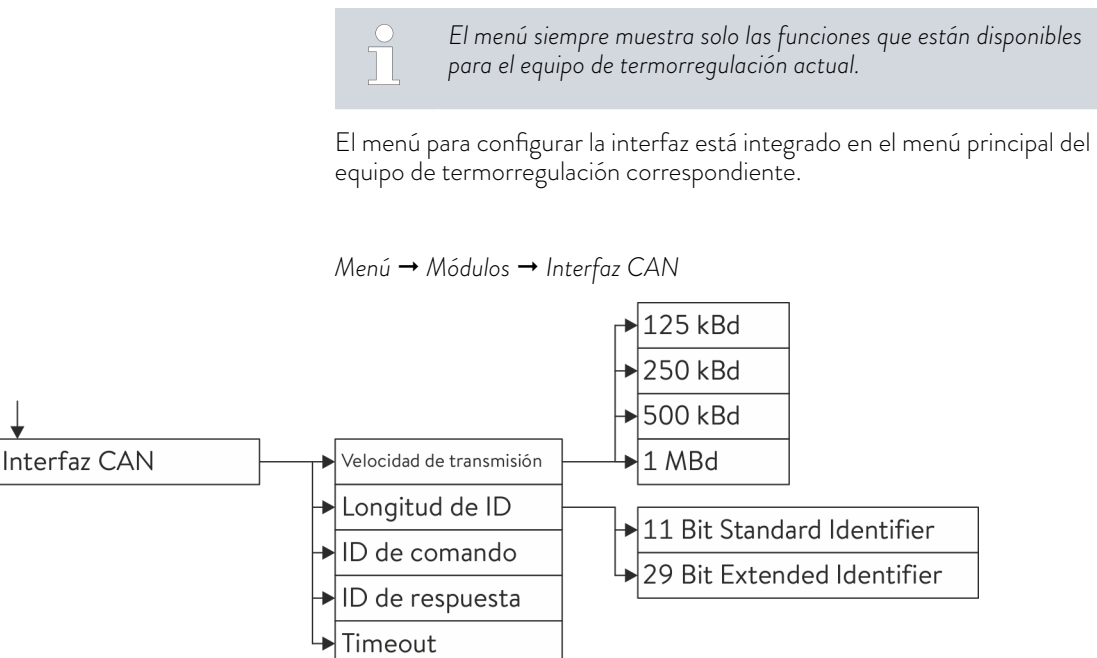

#### Fig. 10: Menú Interfaz CAN

### 7.2 Configuración de la interfaz

La interfaz se puede configurar a través del menú de software del equipo de termorregulación.

Velocidad de transmisión

Longitud de ID

Identificador de los mensajes

Es posible ajustar 4 velocidades de transmisión diferentes. Seleccione la

velocidad de transmisión utilizada en su red CAN.

Puede elegirse entre Standard Identifier y Extended Identifier.

Solo hay dos identificadores necesarios para la comunicación con el equipo de termorregulación.

El mensaje con el ID de comando se envía del sistema de control al equipo de termorregulación. Puede contener un comando de escritura, un comando de lectura, un comando de activación o un comando de desactivación.

El mensaje con el ID de respuesta se envía del equipo de termorregulación al sistema de control. Se trata de una respuesta directa a un mensaje con ID de comando o se envía cíclicamente cada segundo si se ha ajustado el envío para un parámetro mediante un comando de activación.

Estructura de los mensajes 🖏 Tab. 2 «Estructura de un mensaje de comando» en la página 20 y 🖏 Tab. 3 «Estructura de un mensaje de respuesta» en la página 22.

Ejemplo

ID de comando El mensaje con el ID de comando se emplea para enviar comandos al equipo de termorregulación. La modificación del ID de comando en el elemento de mando del equipo de termorregulación se realiza byte por byte. A este respecto, hay que tener en cuenta que el valor se debe introducir como número decimal. Proceda para ello como en el siguiente ejemplo: Como ID de comando debe usarse 0x14FD35C7. Primero, determine el número decimal para los 4 bytes en cada caso:

- 0x14 = 20
- 0xFD = 253
- 0x35 = 53
- 0xC7 = 199
- En el menú del software del equipo de termorregulación, seleccione 1. los puntos de menú Módulos → Interfaz CAN → ID de comando.
  - Se le pedirá que introduzca el byte 1.
- 2. Introduzca ahora el byte más bajo como número decimal (en el ejemplo: 199).
- 3. Ahora introduzca el segundo byte más bajo como número decimal (en el ejemplo: 53).
- Siga así para introducir el 3.er y 4.º byte (en el ejemplo 253 y 20). 4.
- 5. Salga del menú con la tecla de flecha a la izquierda.
  - Ahora, se encontrará de nuevo en el menú  $\rightarrow$  Interfaz CAN.
- 6. Compruebe que el identificador que se muestra ahí como hexadecimal está ahora correctamente ajustado.

Una vez introducido correctamente, se muestra todo el identificador en representación hexadecimal. De fábrica, están preajustados los valores: ID de comando = 0x554

El mensaje con el ID de respuesta se envía desde el equipo de termorregulación.

La modificación del ID de respuesta en el elemento de mando del equipo de termorregulación se realiza también byte por byte. A este respecto, hay que tener en cuenta que el valor se debe introducir como número decimal.

Para ello, proceda exactamente como se ha descrito para el ID de comando.

Una vez introducido correctamente, se muestra todo el identificador en representación hexadecimal.

De fábrica, están preajustados los valores: ID de respuesta = 0x555

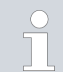

#### Funcionamiento de varios equipos de termorregulación

Si se emplean varios equipos de termorregulación de LAUDA en una red CAN, para cada equipo deben ajustarse distintos identificadores de comando e identificadores de respuesta para poder distinguir los equipos. De lo contrario, diferentes participantes enviarían el mismo mensaje y eso provocaría una colisión en el arbitraje.

ID de respuesta

### 7.3 Protocolo de interfaz

#### Sintaxis

El protocolo para la interfaz CAN de LAUDA prevé la estructura de los mensajes de comando y de respuesta que se indica en 🏷 Tab. 2 «Estructura de un mensaje de comando» en la página 20 y en 🏷 Tab. 3 «Estructura de un mensaje de respuesta» en la página 22.

### Tab. 2: Estructura de un mensaje de comando

| Tipo                                                                 | ID de CAN        | Byte 0              | Byte 1                  | Byte 2        | Byte 3 | Byte 4 – 7                      |
|----------------------------------------------------------------------|------------------|---------------------|-------------------------|---------------|--------|---------------------------------|
| Comando de lectura                                                   | CMD <sup>1</sup> | READ                | N.º parám. <sup>3</sup> |               |        |                                 |
| Ejemplo:                                                             | Lectura de te    | emperatura de ba    | año/de avance.          |               |        |                                 |
|                                                                      | 0x554            | 0x04                | 0x32                    | 0x00          | 0x00   | 0x0000000                       |
| Comando de escritura                                                 | CMD <sup>1</sup> | WRITE               | N.º parám. <sup>3</sup> |               |        | Valor de parámetro <sup>4</sup> |
| Ejemplo:                                                             | Ajustar la ter   | nperatura nomir     | nal a -30 °C.           |               |        |                                 |
|                                                                      | 0x554            | 0x05                | 0x01                    | 0x00          | 0x00   | 0xD08AFFFF<br>(-30 °C)          |
| Comando de activación                                                | CMD <sup>1</sup> | ACTIVATE            | N.º parám. <sup>3</sup> |               |        |                                 |
| Ejemplo:                                                             | Activar el en    | vío cíclico de la t | emperatura de l         | baño/avance.  |        |                                 |
|                                                                      | 0x554            | 0x06                | 0x32                    | 0x00          | 0x00   | 0x0000000                       |
| Comando de<br>desactivación                                          | CMD <sup>1</sup> | DEACTIVATE          | N.º parám. <sup>3</sup> |               |        |                                 |
| Ejemplo:                                                             | Desactivar e     | l envío cíclico de  | la temperatura          | de baño/avanc | ce.    |                                 |
|                                                                      | 0x554            | 0x07                | 0x32                    | 0x00          | 0x00   | 0x0000000                       |
| <sup>1</sup> CMD = ID de comando<br><sup>3</sup> Número de parámetro | ajustado en e    | l menú CAN; aju     | uste de fábrica: (      | Dx554         |        |                                 |

<sup>4</sup> Orden de bytes Little Endian (formato Intel)

### CMD

El identificador de cada mensaje de comando se corresponde con el ID de comando configurado, & Capítulo 7.2 «Configuración de la interfaz» en la página 18% «ID de comando» en la página 19.

En el caso de un comando de escritura, deben enviarse 8 bytes de datos, es decir, el DLC del mensaje de CAN es 8.

En el caso de un comando de lectura, activación y desactivación, el mensaje puede contener 4 bytes de datos (DLC = 4) u 8 bytes de datos (DLC = 8), por lo cual, el equipo de termorregulación ignora el contenido de los bytes 4-7.

| Byte 0          | El byte O define el tipo de comando:<br><b>READ = 0x04</b><br>El valor 0x04 indica que se trata de un comando de lectura. Este sirve para<br>leer cualquier tipo de parámetro, en particular, valores de medición.                                                                                                    |
|-----------------|----------------------------------------------------------------------------------------------------|
|                 | WRITE = 0x05<br>El valor 0x05 indica que se trata de un comando de escritura. Sirve para<br>ajustar parámetros, en especial, para ajustar valores nominales, configura-<br>ciones y modos.                                                                                                    |
|                 | ACTIVATE = 0x06<br>El valor 0x06 indica que se trata de un comando de activación. Permite<br>la activación del envío cíclico de un mensaje de respuesta desde el equipo<br>de termorregulación. Solo es posible para valores de medición, valores nomi-<br>nales y señales de estado.                                                                                                    |
|                 | <b>DEACTIVATE = 0x07</b><br>El valor 0x07 indica que se trata de un comando de desactivación. Permite<br>la desactivación del envío cíclico de un mensaje de respuesta desde el equipo<br>de termorregulación.                                                                                                    |
| Byte 1          | En cada mensaje, el byte 1 contiene el número de parámetro e indica qué<br>parámetro del sistema es el que debe modificarse o leerse. Un parámetro<br>del sistema puede ser un valor nominal, un ajuste, un modo o un estado.<br>A este respecto, véanse & Capítulo 7.5.1 «Comandos de lectura (datos de<br>entrada del Master CAN)» en la página 24 y & Capítulo 7.5.2 «Comandos<br>de escritura (datos de salida del Master CAN)» en la página 30. |
| Byte 2 y byte 3 | Estos bytes o se usan o, mejor dicho, están reservados para futuras amplia-<br>ciones. Deberían transmitirse siempre con 0x00.                                                                                                    |
| Bytes de 4 a 7  | Aquí se transmite el valor de parámetro si se trata de un comando de escri-<br>tura, por ejemplo, el valor nominal de temperatura. En el caso de comandos<br>de lectura, activación o desactivación, este valor se ignora.                                                                                                    |

Tab. 3: Estructura de un mensaje de respuesta

| Tipo                                                                                                    | ID de CAN                                                                                                    | Byte 0                                             | Byte 1                  | Byte 2   | Byte 3 | Byte 4 – 7                      |
|----------------------------------------------------------------------------------------------------|----------------------------------------------------------------------------------------------------|----------------------------------------------------|-------------------------|----------|--------|---------------------------------|
| Respuesta de valores                                                                                                    | RES <sup>2</sup>                                                                                             | VAL                                                | N.º parám. <sup>3</sup> |          |        | Valor de parámetro <sup>4</sup> |
| Ejemplo:                                                                                                    | Se envía la temperatura de baño/avance.                                                                      |                                                    |                         |          |        |                                 |
|                                                                                                    | 0x555                                                                                                    | 0x02                                               | 0x32                    | 0x00     | 0x00   | 0x39300000<br>(12,345 °C)       |
| Respuesta OK                                                                                                    | RES <sup>2</sup>                                                                                             | ОК                                                 | N.º parám. <sup>3</sup> |          |        |                                 |
| Ejemplo:                                                                                                    | Respuesta a                                                                                                  | Respuesta a un comando de escritura satisfactorio. |                         |          |        |                                 |
|                                                                                                    | 0x555                                                                                                    | 0x01                                               | 0x01 (ej.)              | 0x00     | 0x00   | 0x0000000                       |
| Respuesta ERROR                                                                                                    | RES <sup>2</sup>                                                                                             | ERR                                                | N.º parám. <sup>3</sup> | Err-Code |        |                                 |
| Ejemplo:                                                                                                    | Respuesta de fallo del comando de escritura "Activar el envío cíclico de la temperatura de<br>baño/avance.". |                                                    |                         |          |        |                                 |
|                                                                                                    | 0x555                                                                                                    | 0x00                                               | 0x01                    | 0×01     | 0x00   | 0x0000000                       |
| <sup>2</sup> RES = ID de respuesta ajustado en el menú CAN; ajuste de fábrica: 0x555<br><sup>3</sup> Número de parámetro<br><sup>4</sup> Orden de bytes Little Endian (formato Intel) |                                                                                                    |                                                    |                         |          |        |                                 |

RES

El identificador de cada mensaje de respuesta se corresponde con el ID de respuesta configurado, 🗞 «ID de comando» en la página 19 🗞 «ID de respuesta» en la página 19.

En caso de acceso de lectura o escritura satisfactorio, se envía la respuesta de valores desde el equipo de termorregulación.

Si no ha sido posible el acceso, el equipo de termorregulación envía una respuesta de ERROR en la que la longitud de los datos se ha reducido a 3 bytes (DLC = 3).

Byte 0

### VAL = 0x02

Si el mensaje de error en el byte O contiene el valor 0x02, el comando de lectura, escritura, activación o desactivación ha sido satisfactorio y en los bytes 4-7 está el valor de parámetro actual.

### ERR = 0x00

Si el mensaje de error en el byte O contiene el valor 0x00, el comando de lectura, escritura, activación o desactivación no ha sido satisfactorio. En este caso, el byte 2 contiene un código de error 🗞 Capítulo 7.4 «Vista general de la codificación de errores» en la página 23.

Byte 1

En cada mensaje, el byte 1 contiene el número de parámetro e indica de qué parámetro del sistema se trata. Un parámetro del sistema puede ser un valor nominal, un ajuste, un modo o un estado. A este respecto, véanse & Capítulo 7.5.1 «Comandos de lectura (datos de entrada del Master CAN)» en la página 24 y & Capítulo 7.5.2 «Comandos de escritura (datos de salida del Master CAN)» en la página 30.

| Byte 2         | Si el mensaje de respuesta contiene en el byte 0 el valor 0x00, aquí hay un código de error conforme a & Capítulo 7.4 «Vista general de la codificación de errores» en la página 23. De lo contrario, este valor es 0x00. |
|----------------|----------------------------------------------------------------------------------------------------|
| Byte 3         | Este byte no se utiliza o, más bien, está reservado para futuras ampliaciones.<br>Por el momento, siempre debe transmitirse con 0x00.                                                                                     |
| Bytes de 4 a 7 | Aquí se transmite el valor de parámetro si se trata de un comando de<br>escritura, por ejemplo, el valor nominal de temperatura y en un comando de<br>lectura, por ejemplo, el valor real de temperatura.                 |

### 7.4 Vista general de la codificación de errores

A continuación, se describen los avisos de error de los módulos CAN.

| Código de<br>ERROR | Descripción                                                                                                    |
|--------------------|----------------------------------------------------------------------------------------------------|
| 2                  | Entrada incorrecta (p. ej., desbordamiento del búfer)                                                                                                    |
| 3                  | Comando erróneo                                                                                                    |
| 5                  | Fallo de sintaxis en el valor                                                                                                    |
| 6                  | Valor no autorizado                                                                                                    |
| 8                  | Módulo o valor no disponible                                                                                                    |
| 30                 | Programador, todos los segmentos ocupados                                                                                                    |
| 31                 | No se puede especificar ningún valor nominal (la entrada<br>de valor nominal analógico está conectada)                                                    |
| 32                 | TiH≤TiL                                                                                                    |
| 33                 | Falta el sensor externo                                                                                                    |
| 34                 | Valor analógico no disponible                                                                                                    |
| 35                 | Ajustado el modo automático                                                                                                    |
| 36                 | No se puede especificar ningún valor nominal; el progra-<br>mador está en marcha o se encuentra en una pausa                                              |
| 37                 | No se puede iniciar el programador (la entrada de valor<br>nominal analógico está conectada)                                                              |
| 38                 | Sin derechos de manejo. Otro puesto de mando tiene<br>derechos de manejo exclusivos por lo que no está permi-<br>tido escribir a través de esta interfaz. |

Tab. 4: Avisos de error

#### 7.5 Funciones de la interfaz

Las funciones de interfaz como comandos de lectura, escritura y activación permiten leer los parámetros de funcionamiento actuales del equipo de termorregulación, establecer determinados ajustes y valores de proceso y activar el envío cíclico de valores de proceso.

A continuación se presentan brevemente las funciones de la interfaz compatibles con la presente interfaz. Se clasifican temáticamente según el componente de que se trate y se identifican con un ID único. Dependiendo del equipamiento técnico de su equipo de termorregulación, el número y el alcance de las funciones de interfaz realmente disponibles pueden diferir de la enumeración aquí mostrada.

### 7.5.1 Comandos de lectura (datos de entrada del Master CAN)

El módulo CAN conoce los siguientes comandos de lectura con los que se pueden consultar los datos de servicio del equipo de termorregulación.

#### Tab. 5: Temperatura

| ID  | Función                                                                      | Unidad,<br>resolución | Número de<br>parámetro | Nombre de pará-<br>metro archivo dbc |
|-----|------------------------------------------------------------------------------|-----------------------|------------------------|--------------------------------------|
| 2   | Valor nominal temperatura                                                    | 0,001 °C              | 0x01                   | T_SET                                |
| 4   | Temperatura del baño (temperatura de avance)                                 | 0,001 °C              | 0x32                   | T_INT                                |
| 5   | Temperatura regulada (interno/Pt externo/analógico<br>externo/serie externa) | 0,001 °C              | 0x33                   | T_CTRL                               |
| 8   | Temperatura externa TE (entrada analógica)                                   | 0,001 °C              | 0x36                   | T_EXT_ANA                            |
| 14  | Temperatura externa TE (Pt100)                                               | 0,001 °C              | 0x35                   | T_EXT_PT                             |
| 25  | Punto de desconexión exceso de temperatura T_Max                             | 0,1 °C                | 0x50                   | T_MAX                                |
| 27  | Limitación de la temperatura de avance TiH (valor límite<br>superior)        | 0,001 °C              | 0x05                   | T_IH                                 |
| 29  | Limitación de la temperatura de avance TiL (valor límite<br>inferior)        | 0,001 °C              | 0x04                   | T_IL                                 |
| 33  | Valor nominal de temperatura Tset en modo de seguridad                       | 0,001 °C              | 0x07                   | T_SET_SAFE                           |
| 158 | Magnitud de ajuste del regulador piloto en caso de regula-<br>ción externa   | 0,001 °C              | 0x3C                   | T_FOLLOW                             |
| 162 | Punto de desconexión exceso de temperatura depósito                          | °C                    | 0x5C                   | T_MAX_TANK                           |
| 163 | Punto de desconexión exceso de temperatura retroceso                         | °C                    | 0x5D                   | T_MAX_RET                            |

### Tab. 6: Bomba

| ID  | Función                                                                                                    | Unidad,<br>resolución | Número de<br>parámetro | Nombre de pará-<br>metro archivo dbc |
|-----|----------------------------------------------------------------------------------------------------|-----------------------|------------------------|--------------------------------------|
| 6   | Presión de avance/presión de la bomba, respecto a la<br>atmosférica                                                                                     | 0,001 bar             | 0x34                   | PUMP_PRES-<br>SURE                   |
| 12  | Flujo                                                                                                    | 0,001 l/min           | 0x39                   | FLOW                                 |
| 18  | Nivel de potencia de la bomba                                                                                                    |                       | 0x02                   | PUMP_STEP                            |
| 31  | Valor nominal de la presión de avance/presión de la bomba<br>(para ajustar el control de presión)                                                       | 0,001 bar             | 0x06                   | PUMP_PRESS_SP<br>T                   |
| 37  | Valor nominal regulador de paso continuo (litros por minuto)                                                                                            | 0,001 l/min           | 0x09                   | FLOW_SPT                             |
| 71  | Estado del regulador de paso continuo: 0 = inactivo /<br>1 = activo                                                                                     |                       | 0x2D                   | FLOW_CTRL_STA<br>TE                  |
| 154 | Presión de avance de la unidad reguladora de paso continuo, respecto a la atmosférica                                                                   | 0,001 bar             | 0x3B                   | PRESS_OUT_FC                         |
| 156 | Valor nominal de la limitación de presión en caso de regu-<br>lador de paso continuo activo (el regulador de paso continuo<br>MID debe estar conectado) | 0,001 bar             | 0x0A                   | PRESS_LIM_SPT                        |
| 157 | Punto de desconexión por exceso de presión en caso de<br>regulador de paso continuo activo (el regulador de paso<br>continuo MID debe estar conectado)  | 0,001 bar             | OxOB                   | MAX_PRESS                            |
| 160 | Posición de la válvula del regulador de paso continuo                                                                                                   | %                     | 0X3D                   | FC_VALVE_POS                         |

### Tab. 7: Nivel de llenado

| ID | Función                           | Unidad,<br>resolución | Número de<br>parámetro | Nombre de pará-<br>metro archivo dbc |
|----|-----------------------------------|-----------------------|------------------------|--------------------------------------|
| 9  | Nivel del baño (nivel de llenado) |                       | 0x37                   | LEVEL                                |

### Tab. 8: Magnitud de ajuste

| ID | Función                                                                      | Unidad,<br>resolución | Número de<br>parámetro | Nombre de pará-<br>metro archivo dbc |
|----|------------------------------------------------------------------------------|-----------------------|------------------------|--------------------------------------|
| 11 | Magnitud de ajuste del regulador en resolución de tanto por<br>mil           | 0,1 %                 | 0x38                   | ACT_VAR_P                            |
| 13 | Magnitud de ajuste del regulador                                             | W                     | 0x3A                   | ACT_VAR_W                            |
|    | – Valor negativo → El equipo enfría<br>– Valor positivo → El equipo calienta |                       |                        |                                      |

### Tab. 9: Refrige. \*

| ID | Función                                                                                | Unidad,<br>resolución | Número de<br>parámetro | Nombre de pará-<br>metro archivo dbc |
|----|----------------------------------------------------------------------------------------|-----------------------|------------------------|--------------------------------------|
| 24 | Modo de funcionamiento de refrigeración: O = inactivo /<br>1 = activo / 2 = automático |                       | 0x03                   | COOL_MODE                            |
|    | * solo disponible en equipos de termorregulación con unidad de refrigeración           |                       |                        |                                      |

### Tab. 10: Seguridad

| ID | Función                                                                            | Unidad,<br>resolución | Número de<br>parámetro | Nombre de pará-<br>metro archivo dbc |
|----|------------------------------------------------------------------------------------|-----------------------|------------------------|--------------------------------------|
| 35 | Tiempo de espera de comunicación a través de la interfaz<br>(1 – 600 [s]; 0 = Off) | S                     | 0x08                   | TIMEOUT                              |
| 73 | Estado del modo de seguridad: 0 = inactivo /1 = activo                             |                       | 0x2E                   | SAFE_MODE_STA<br>TE                  |

### Tab. 11: Parámetros de control

| ID | Función                  | Unidad,<br>resolución | Número de<br>parámetro | Nombre de pará-<br>metro archivo dbc |
|----|--------------------------|-----------------------|------------------------|--------------------------------------|
| 39 | Parámetro de control Xp  | 0,001                 | 0x14                   | XP_INT                               |
| 41 | Parámetro de control Tn  | S                     | 0x15                   | TN_INT                               |
| 43 | Parámetro de control Tv  | 0,001 s               | 0x16                   | TV_INT                               |
| 45 | Parámetro de control Td  | 0,001 s               | 0x17                   | TD_INT                               |
| 47 | Parámetro de control KpE | 0,001                 | 0x18                   | KP_EXT                               |
| 49 | Parámetro de control TnE | S                     | 0x19                   | TN_EXT                               |
| 51 | Parámetro de control TvE | S                     | 0x1A                   | TV_EXT                               |

| ID | Función                     | Unidad,<br>resolución | Número de<br>parámetro | Nombre de pará-<br>metro archivo dbc |
|----|-----------------------------|-----------------------|------------------------|--------------------------------------|
| 53 | Parámetro de control TdE    | 0,001 s               | 0x1B                   | TD_EXT                               |
| 55 | Limitación de corrección    | 0,001 K               | 0x1C                   | DYNAMIC_LIMIT                        |
| 57 | Parámetro de control XpF    | 0,001                 | 0x1D                   | XP_F                                 |
| 61 | Parámetro de control Prop_E | К                     | 0x1F                   | PROP_EXT                             |

### Tab. 12: Regulación

| ID | Función                                                                                                    | Unidad,<br>resolución | Número de<br>parámetro | Nombre de pará-<br>metro archivo dbc |
|----|----------------------------------------------------------------------------------------------------|-----------------------|------------------------|--------------------------------------|
| 59 | Desvia. valor req.                                                                                                    | 0,001 K               | 0x1E                   | T_OFFSET                             |
| 67 | Regulación a la magnitud controlada X: 0 = interno /<br>1 = Pt externo / 2 = analógico externo / 3 = serie externa /<br>5 = Ethernet externo / 6 = EtherCAT externo / 7 = Pt 2<br>externo    |                       | 0x29                   | CTRL_VAL                             |
| 69 | Fuente de desviación X para valor nominal: 0 = normal /<br>1 = Pt externo / 2 = analógico externo / 3 = serie externa /<br>5 = Ethernet externo / 6 = EtherCAT externo / 7 = Pt 2<br>externo |                       | 0x2C                   | OFFS_SRC                             |

### Tab. 13: Derechos

| ID | Función                                                                      | Unidad,<br>resolución | Número de<br>parámetro | Nombre de pará-<br>metro archivo dbc |
|----|------------------------------------------------------------------------------|-----------------------|------------------------|--------------------------------------|
| 63 | Estado del teclado Master: 0 = libre /1 = bloqueado                          |                       | 0x28                   | KEYLOCK_R                            |
| 65 | Estado del teclado unidad de mando a distancia: O = libre /<br>1 = bloqueado |                       | 0x2B                   | KEYLOCK_B                            |

#### Tab. 14: Estado

| ID  | Función                                                                         | Unidad,<br>resolución | Número de<br>parámetro | Nombre de pará-<br>metro archivo dbc |
|-----|---------------------------------------------------------------------------------|-----------------------|------------------------|--------------------------------------|
| 75  | Estado standby: 0 = El equipo está activado / 1 = El equipo<br>está desactivado |                       | 0x2A                   | STANDBY                              |
| 107 | Tipo de equipo (ejemplos de respuesta: "ECO", "INT" o<br>"VC")                  |                       | 0x5B                   | DEV_TYPE                             |
| 130 | Estado del equipo: 0 = OK / 1 = fallo (error, alarma o<br>advertencia)          |                       | 0x46                   | DEV_STATE                            |
| 137 | Estado de error: 0 = ok, 1 = error                                              |                       | 0x47                   | ERR_STATE                            |
| 138 | Estado de alarma: O = ok, 1 = alarma                                            |                       | 0x48                   | AL_STATE                             |
| 139 | Estado de advertencia: 0 = ok, 1 = advertencia                                  |                       | 0x49                   | WARN_STATE                           |

#### Tab. 15: Versión de software

| ID  | Función                                             | Unidad,<br>resolución | Número de<br>parámetro | Nombre de pará-<br>metro archivo dbc |
|-----|-----------------------------------------------------|-----------------------|------------------------|--------------------------------------|
| 108 | Sistema de regulación                               |                       | 0xC8                   | SWV_R                                |
| 109 | Sistema de protección                               |                       | 0xC9                   | SWV_S                                |
| 110 | Unidad de mando a distancia Command                 |                       | 0xCA                   | SWV_B                                |
| 111 | Sistema de refrigeración                            |                       | 0xCB                   | SWV_T                                |
| 112 | Módulo de interfaz analógico                        |                       | 0xCC                   | SWV_A                                |
| 113 | Unidad reguladora de paso continuo                  |                       | 0×DE                   | SWV_A1                               |
| 114 | Módulo de interfaz RS 232/485 o Profibus/Profinet   |                       | 0xCD                   | SWV_V                                |
| 115 | Módulo de interfaz Ethernet                         |                       | 0xDA                   | SWV_Y                                |
| 116 | Módulo de interfaz EtherCAT                         |                       | 0xDB                   | SWV_Z                                |
| 117 | Módulo de interfaz contacto                         |                       | 0×CE                   | SWV_D                                |
| 118 | Válvula magnética del agua de refrigeración         |                       | 0xCF                   | SWV_M                                |
| 119 | Válvula magnética del sistema automático de relleno |                       | 0xD0                   | SWV_M1                               |
| 120 | Válvula magnética estabilizador de nivel            |                       | 0xD1                   | SWV_M2                               |
| 121 | Válvula magnética, válvula de cierre 1              |                       | 0xD2                   | SWV_M3                               |
| 122 | Válvula magnética, válvula de cierre 2              |                       | 0xD3                   | SWV_M4                               |
| 123 | Refrigerador de alta temperatura                    |                       | 0xD8                   | SWV_M5                               |
| 124 | Bomba O                                             |                       | 0xD4                   | SWV_P                                |
| 125 | Bomba 1                                             |                       | 0xD5                   | SWV_P1                               |
| 126 | Sistema de calefacción O                            |                       | 0xD6                   | SWV_H                                |
| 127 | Sistema de calefacción 1                            |                       | 0xD7                   | SWV_H1                               |
| 128 | Interfaz Pt externa O                               |                       | 0xD9                   | SWV_E                                |
| 129 | Interfaz Pt externa 1                               |                       | 0xDC                   | SWV_E1                               |
| 142 | Unidad de mando a distancia Base                    |                       | 0xDD                   | SWV_B1                               |

### Tab. 16: Contacto entrada/salida \*

| ID  | Función                                                                   | Unidad,<br>resolución | Número de<br>parámetro | Nombre de pará-<br>metro archivo dbc |
|-----|---------------------------------------------------------------------------|-----------------------|------------------------|--------------------------------------|
| 96  | Entrada de contacto 1: = abierta / 1 = cerrada                            |                       | 0x50                   | DI_1                                 |
| 98  | Entrada de contacto 2: = abierta / 1 = cerrada                            |                       | 0x51                   | DI_2                                 |
| 100 | Entrada de contacto 3: = abierta /1 = cerrada                             |                       | 0x52                   | DI_3                                 |
| 102 | Salida de contacto 1: = abierta / 1 = cerrada                             |                       | 0x53                   | DO_1                                 |
|     | * solo disponible en equipos de termorregulación con interfaz de contacto |                       |                        |                                      |

| ID  | Función                                                                   | Unidad,<br>resolución | Número de<br>parámetro | Nombre de pará-<br>metro archivo dbc |
|-----|---------------------------------------------------------------------------|-----------------------|------------------------|--------------------------------------|
| 104 | Salida de contacto 2: = abierta / 1 = cerrada                             |                       | 0x54                   | DO_2                                 |
| 106 | Salida de contacto 3: = abierta / 1 = cerrada                             |                       | 0x55                   | DO_3                                 |
|     | * solo disponible en equipos de termorregulación con interfaz de contacto |                       |                        |                                      |

### Tab. 17: Superposición de presión

| ID  | Función                                             | Unidad,<br>resolución | Número de<br>parámetro | Nombre de pará-<br>metro archivo dbc |
|-----|-----------------------------------------------------|-----------------------|------------------------|--------------------------------------|
| 165 | Presión teórica para superposición de presión       | bar                   | 0x0C                   | TANK_PRESS_SPT                       |
| 166 | Presión del depósito de la superposición de presión | bar                   | 0x3E                   | TANK_PRESS                           |
| 168 | Histéresis superposición de presión                 | bar                   | 0x0D                   | TANK_PRESS_HY<br>ST                  |

### 7.5.2 Comandos de escritura (datos de salida del Master CAN)

El módulo CAN conoce los siguientes comandos de escritura con los que puede transferir los valores al equipo de termorregulación:

### Tab. 18: Temperatura

| ID | Función                                                               | Unidad   | Número de<br>parámetro | Nombre de parámetro<br>archivo dbc |
|----|-----------------------------------------------------------------------|----------|------------------------|------------------------------------|
| 1  | Valor nominal temperatura                                             | 0,001 °C | 0x01                   | T_SET                              |
| 15 | Valor real de temperatura externa (a través de interfaz)              | 0,001 °C | 0x00                   | T_EXT_CAN                          |
| 26 | Limitación de la temperatura de avance TiH (valor límite<br>superior) | 0,001 °C | 0x05                   | T_IH                               |
| 28 | Limitación de la temperatura de avance TiL (valor límite<br>inferior) | 0,001 °C | 0x04                   | T_IL                               |
| 32 | Valor nominal de temperatura $T_{set}$ en Safe Mode                   | 0,001°C  | 0x07                   | T_SET_SAFE                         |

### Tab. 19: Bomba

| ID  | Función                                                                                     | Unidad          | Número de<br>parámetro | Nombre de parámetro<br>archivo dbc |
|-----|---------------------------------------------------------------------------------------------|-----------------|------------------------|------------------------------------|
| 17  | Nivel de potencia de la bomba (según el equipo, por<br>ejemplo, 1 – 6, 1 – 8)               |                 | 0x02                   | PUMP_STEP                          |
| 30  | Presión teórica (al ajustar el control de presión)                                          | 0,001 bar       | 0x06                   | PUMP_PRESS_SPT                     |
| 36  | Valor nominal del regulador de paso continuo                                                | 0,001 l/m<br>in | 0x09                   | FLOW_SPT                           |
| 70  | Activar el regulador de paso continuo: 0 = desconexión /<br>1 = conexión                    |                 | 0x2D                   | FLOW_CTRL_STATE                    |
| 155 | Valor nominal de la limitación de presión en caso de regu-<br>lador de paso continuo activo | 0,001 bar       | 0x0A                   | PRESS_LIM_SPT                      |

### Tab. 20: Refrige.

| ID | Función                                                                                | Unidad | Número de<br>parámetro | Nombre de parámetro<br>archivo dbc |
|----|----------------------------------------------------------------------------------------|--------|------------------------|------------------------------------|
| 23 | Modo de funcionamiento de refrigeración: 0 = inactivo /<br>1 = activo / 2 = automático |        | 0x03                   | COOL_MODE                          |

### Tab. 21: Seguridad

| ID | Función                                                                                 | Unidad | Número de<br>parámetro | Nombre de parámetro<br>archivo dbc |
|----|-----------------------------------------------------------------------------------------|--------|------------------------|------------------------------------|
| 34 | Tiempo de espera de comunicación a través de la interfaz<br>(1 – 600 segundos; 0 = Off) | S      | 0x08                   | TIMEOUT                            |
| 72 | Activación del modo de seguridad                                                        |        | 0x2E                   | SAFE_MODE_STAT<br>E                |

### Tab. 22: Parámetros de control

| ID | Función                                           | Unidad     | Número de<br>parámetro | Nombre de parámetro<br>archivo dbc |
|----|---------------------------------------------------|------------|------------------------|------------------------------------|
| 38 | Parámetro de control Xp                           | 0,001<br>- | 0x14                   | XP_INT                             |
| 40 | Parámetro de control Tn (5 – 180 s; 181 = Off)    | S          | 0x15                   | TN_INT                             |
| 42 | Parámetro de control T∨                           | 0,001 s    | 0x16                   | TV_INT                             |
| 44 | Parámetro de control Td                           | 0,001 s    | 0x17                   | TD_INT                             |
| 46 | Parámetro de control KpE                          | 0,001<br>- | 0x18                   | KP_EXT                             |
| 48 | Parámetro de control TnE (0 – 9000 s; 9001 = Off) | S          | 0x19                   | TN_EXT                             |
| 50 | Parámetro de control TvE (5 = Off)                | S          | 0x1A                   | TV_EXT                             |
| 52 | Parámetro de control TdE                          | 0,001 s    | 0x1B                   | TD_EXT                             |
| 54 | Limitación de corrección                          | 0,001 K    | 0x1C                   | DYNAMIC_LIMIT                      |

| ID | Función                     | Unidad | Número de<br>parámetro | Nombre de parámetro<br>archivo dbc |
|----|-----------------------------|--------|------------------------|------------------------------------|
| 56 | Parámetro de control XpF    | 0,001  | 0x1D                   | XP_F                               |
| 60 | Parámetro de control Prop_E | К      | 0x1F                   | PROP_EXT                           |

### Tab. 23: Regulación

| ID | Función                                                                                                    | Unidad  | Número de<br>parámetro | Nombre de parámetro<br>archivo dbc |
|----|----------------------------------------------------------------------------------------------------|---------|------------------------|------------------------------------|
| 58 | Desvia. valor req.                                                                                                    | 0,001 K | 0x1E                   | T_OFFSET                           |
| 66 | Regulación a la magnitud controlada X: 0 = interno /<br>1 = Pt externo / 2 = analógico externo / 3 = serie externa /<br>5 = Ethernet externo / 6 = EtherCAT externo / 7 = Pt 2<br>externo    |         | 0x29                   | CTRL_VAL                           |
| 68 | Fuente de desviación X para valor nominal: 0 = normal /<br>1 = Pt externo / 2 = analógico externo / 3 = serie externa /<br>5 = Ethernet externo / 6 = EtherCAT externo / 7 = Pt 2<br>externo |         | 0x2C                   | OFFS_SRC                           |

### Tab. 24: Derechos

| ID | Función                                                                              | Unidad | Número de<br>parámetro | Nombre de parámetro<br>archivo dbc |
|----|--------------------------------------------------------------------------------------|--------|------------------------|------------------------------------|
| 62 | Teclado Master (corresponde a "KEY"): 0 = habilitar /<br>1 = bloquear                |        | 0x28                   | KEYLOCK_R                          |
| 64 | Teclado de la unidad de mando a distancia (Command):<br>O = habilitar / 1 = bloquear |        | 0x2B                   | KEYLOCK_B                          |

### Tab. 25: Estado

| ID | Función                          | Unidad | Número de<br>parámetro | Nombre de parámetro<br>archivo dbc |
|----|----------------------------------|--------|------------------------|------------------------------------|
| 74 | Encender/apagar equipo (standby) |        | 0x2A                   | STANDBY                            |

### Tab. 26: Superposición de presión

| ID  | Función                                       | Unidad | Número de<br>parámetro | Nombre de parámetro<br>archivo dbc |
|-----|-----------------------------------------------|--------|------------------------|------------------------------------|
| 164 | Presión teórica para superposición de presión | bar    | 0x0C                   | TANK_PRESS_SPT                     |
| 167 | Histéresis superposición de presión           | bar    | 0x0D                   | TANK_PRESS_HYST                    |

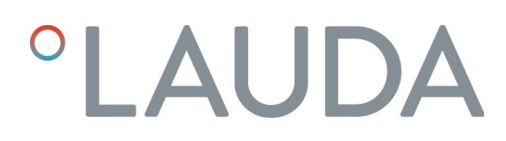

### 7.5.3 Disponibilidad de las funciones de la interfaz

La siguiente tabla muestra los comandos de lectura y escritura proporcionados por el módulo de interfaz del equipo de termorregulación para todas las líneas de equipos compatibles.

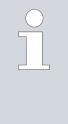

Las funciones especiales (por ejemplo, "[ID 6] Presión de avance/ Presión de la bomba") solo están disponibles si el equipo de termorregulación está equipado correspondientemente. En caso dado, los accesorios opcionales deben estar correctamente conectados y operativos.

|             | Integral IN         |                    | Variocool    |              |              |              |
|-------------|---------------------|--------------------|--------------|--------------|--------------|--------------|
| ID          | INXT *              | INP*               | INT*         | VC NRTL*     | VC *         | PRO          |
| 1           | ✓                   | ✓                  | ✓            | ✓            | ✓            | ✓            |
| 2           | ✓                   | ✓                  | ✓            | ✓            | $\checkmark$ | ✓            |
| 4           | ✓                   | ✓                  | ✓            | ✓            | ✓            | ✓            |
| 5           | ✓                   | ✓                  | ✓            | ✓            | ✓            | ✓            |
| 6           | $\checkmark$        | ✓                  | ✓            | ✓            | -            | -            |
| 8           | $\checkmark$        | $\checkmark$       | ✓            | ✓            | ✓            | $\checkmark$ |
| 9           | $\checkmark$        | $\checkmark$       | ✓            | ✓            | ✓            | $\checkmark$ |
| 11          | $\checkmark$        | $\checkmark$       | ✓            | ✓            | $\checkmark$ | $\checkmark$ |
| 12          | $\checkmark$        | $\checkmark$       | -            | -            | -            | -            |
| 13          | $\checkmark$        | $\checkmark$       | ✓            | $\checkmark$ | $\checkmark$ | $\checkmark$ |
| 14          | $\checkmark$        | $\checkmark$       | $\checkmark$ | $\checkmark$ | $\checkmark$ | $\checkmark$ |
| 15          | $\checkmark$        | $\checkmark$       | ✓            | ✓            | ✓            | $\checkmark$ |
| 17          | $\checkmark$        | $\checkmark$       | -            | -            | -            | $\checkmark$ |
| 18          | $\checkmark$        | $\checkmark$       | -            | -            | -            | $\checkmark$ |
| 23          | $\checkmark$        | $\checkmark$       | $\checkmark$ | $\checkmark$ | $\checkmark$ | $\checkmark$ |
| 24          | $\checkmark$        | $\checkmark$       | ✓            | ✓            | $\checkmark$ | $\checkmark$ |
| 25          | $\checkmark$        | $\checkmark$       | ✓            | -            | -            | $\checkmark$ |
| 26          | $\checkmark$        | $\checkmark$       | ✓            | ✓            | $\checkmark$ | $\checkmark$ |
| 27          | $\checkmark$        | $\checkmark$       | $\checkmark$ | $\checkmark$ | $\checkmark$ | $\checkmark$ |
| 28          | $\checkmark$        | $\checkmark$       | $\checkmark$ | $\checkmark$ | $\checkmark$ | $\checkmark$ |
| 29          | $\checkmark$        | $\checkmark$       | $\checkmark$ | $\checkmark$ | $\checkmark$ | $\checkmark$ |
| 30          | $\checkmark$        | $\checkmark$       | -            | -            | -            | -            |
| 31          | $\checkmark$        | $\checkmark$       | -            | -            | -            | -            |
| 32          | $\checkmark$        | $\checkmark$       | $\checkmark$ | $\checkmark$ | $\checkmark$ | $\checkmark$ |
| * Tipo de e | quipo según la plac | a de característic | cas          |              |              |              |

|                                                    | Integral IN  |              | Variocool    |              |              |              |
|----------------------------------------------------|--------------|--------------|--------------|--------------|--------------|--------------|
| ID                                                 | INXT *       | INP*         | INT*         | VC NRTL*     | VC *         | PRO          |
| 33                                                 | √            | ✓            | ✓            | $\checkmark$ | $\checkmark$ | ✓            |
| 34                                                 | ✓            | ✓            | ✓            | $\checkmark$ | $\checkmark$ | $\checkmark$ |
| 35                                                 | ✓            | ✓            | ✓            | ✓            | $\checkmark$ | $\checkmark$ |
| 36                                                 | ✓            | ✓            | -            | -            | -            | -            |
| 37                                                 | $\checkmark$ | $\checkmark$ | -            | -            | -            | -            |
| 38                                                 | $\checkmark$ | $\checkmark$ | ✓            | ✓            | ✓            | $\checkmark$ |
| 39                                                 | $\checkmark$ | $\checkmark$ | ✓            | ✓            | ✓            | $\checkmark$ |
| 40                                                 | $\checkmark$ | $\checkmark$ | ✓            | $\checkmark$ | $\checkmark$ | $\checkmark$ |
| 41                                                 | $\checkmark$ | $\checkmark$ | ✓            | $\checkmark$ | $\checkmark$ | $\checkmark$ |
| 42                                                 | $\checkmark$ | $\checkmark$ | $\checkmark$ | $\checkmark$ | $\checkmark$ | $\checkmark$ |
| 43                                                 | $\checkmark$ | $\checkmark$ | $\checkmark$ | $\checkmark$ | $\checkmark$ | $\checkmark$ |
| 44                                                 | $\checkmark$ | $\checkmark$ | $\checkmark$ | $\checkmark$ | $\checkmark$ | $\checkmark$ |
| 45                                                 | $\checkmark$ | $\checkmark$ | $\checkmark$ | $\checkmark$ | $\checkmark$ | $\checkmark$ |
| 46                                                 | $\checkmark$ | $\checkmark$ | $\checkmark$ | $\checkmark$ | $\checkmark$ | $\checkmark$ |
| 47                                                 | $\checkmark$ | $\checkmark$ | $\checkmark$ | $\checkmark$ | $\checkmark$ | $\checkmark$ |
| 48                                                 | $\checkmark$ | $\checkmark$ | $\checkmark$ | $\checkmark$ | $\checkmark$ | $\checkmark$ |
| 49                                                 | $\checkmark$ | $\checkmark$ | $\checkmark$ | $\checkmark$ | $\checkmark$ | $\checkmark$ |
| 50                                                 | $\checkmark$ | $\checkmark$ | $\checkmark$ | $\checkmark$ | $\checkmark$ | $\checkmark$ |
| 51                                                 | $\checkmark$ | $\checkmark$ | $\checkmark$ | $\checkmark$ | $\checkmark$ | $\checkmark$ |
| 52                                                 | $\checkmark$ | $\checkmark$ | $\checkmark$ | $\checkmark$ | $\checkmark$ | $\checkmark$ |
| 53                                                 | $\checkmark$ | $\checkmark$ | $\checkmark$ | $\checkmark$ | $\checkmark$ | $\checkmark$ |
| 54                                                 | $\checkmark$ | $\checkmark$ | $\checkmark$ | $\checkmark$ | $\checkmark$ | $\checkmark$ |
| 55                                                 | $\checkmark$ | $\checkmark$ | $\checkmark$ | $\checkmark$ | $\checkmark$ | $\checkmark$ |
| 56                                                 | $\checkmark$ | $\checkmark$ | $\checkmark$ | $\checkmark$ | $\checkmark$ | $\checkmark$ |
| 57                                                 | $\checkmark$ | $\checkmark$ | $\checkmark$ | $\checkmark$ | $\checkmark$ | $\checkmark$ |
| 58                                                 | $\checkmark$ | $\checkmark$ | $\checkmark$ | $\checkmark$ | $\checkmark$ | $\checkmark$ |
| 59                                                 | $\checkmark$ | $\checkmark$ | $\checkmark$ | $\checkmark$ | $\checkmark$ | $\checkmark$ |
| 60                                                 | $\checkmark$ | $\checkmark$ | $\checkmark$ | $\checkmark$ | $\checkmark$ | $\checkmark$ |
| 61                                                 | $\checkmark$ | $\checkmark$ | $\checkmark$ | $\checkmark$ | $\checkmark$ | $\checkmark$ |
| 62                                                 | $\checkmark$ | $\checkmark$ | $\checkmark$ | $\checkmark$ | $\checkmark$ | $\checkmark$ |
| 63                                                 | $\checkmark$ | $\checkmark$ | $\checkmark$ | $\checkmark$ | $\checkmark$ | $\checkmark$ |
| 64                                                 | -            | -            | -            | -            | $\checkmark$ | -            |
| * Tipo de equipo según la placa de características |              |              |              |              |              |              |

|             | Integral IN         |                    | Variocool    |              |              |              |
|-------------|---------------------|--------------------|--------------|--------------|--------------|--------------|
| ID          | INXT *              | INP*               | INT*         | VC NRTL*     | VC *         | PRO          |
| 65          | -                   | -                  | -            | -            | $\checkmark$ | -            |
| 66          | ✓                   | ✓                  | ✓            | ✓            | $\checkmark$ | $\checkmark$ |
| 67          | $\checkmark$        | ✓                  | $\checkmark$ | ✓            | $\checkmark$ | $\checkmark$ |
| 68          | $\checkmark$        | ✓                  | ✓            | ✓            | $\checkmark$ | $\checkmark$ |
| 69          | $\checkmark$        | $\checkmark$       | $\checkmark$ | ✓            | $\checkmark$ | $\checkmark$ |
| 70          | $\checkmark$        | $\checkmark$       | -            | -            | -            | -            |
| 71          | $\checkmark$        | $\checkmark$       | -            | -            | -            | -            |
| 72          | $\checkmark$        | $\checkmark$       | $\checkmark$ | $\checkmark$ | -            | -            |
| 73          | $\checkmark$        | $\checkmark$       | $\checkmark$ | $\checkmark$ | -            | -            |
| 74          | $\checkmark$        | $\checkmark$       | $\checkmark$ | $\checkmark$ | $\checkmark$ | $\checkmark$ |
| 75          | $\checkmark$        | $\checkmark$       | $\checkmark$ | $\checkmark$ | $\checkmark$ | $\checkmark$ |
| 96          | $\checkmark$        | $\checkmark$       | $\checkmark$ | $\checkmark$ | $\checkmark$ | $\checkmark$ |
| 98          | $\checkmark$        | $\checkmark$       | $\checkmark$ | ✓            | $\checkmark$ | $\checkmark$ |
| 100         | $\checkmark$        | $\checkmark$       | $\checkmark$ | ✓            | $\checkmark$ | $\checkmark$ |
| 102         | $\checkmark$        | $\checkmark$       | $\checkmark$ | ✓            | $\checkmark$ | $\checkmark$ |
| 104         | $\checkmark$        | $\checkmark$       | $\checkmark$ | ✓            | $\checkmark$ | $\checkmark$ |
| 106         | $\checkmark$        | $\checkmark$       | $\checkmark$ | ✓            | $\checkmark$ | $\checkmark$ |
| 107         | $\checkmark$        | $\checkmark$       | $\checkmark$ | ✓            | $\checkmark$ | $\checkmark$ |
| 108         | $\checkmark$        | $\checkmark$       | $\checkmark$ | ✓            | $\checkmark$ | $\checkmark$ |
| 109         | $\checkmark$        | $\checkmark$       | $\checkmark$ | ✓            | $\checkmark$ | $\checkmark$ |
| 110         | $\checkmark$        | $\checkmark$       | $\checkmark$ | ✓            | $\checkmark$ | $\checkmark$ |
| 111         | $\checkmark$        | $\checkmark$       | $\checkmark$ | $\checkmark$ | $\checkmark$ | $\checkmark$ |
| 112         | $\checkmark$        | $\checkmark$       | $\checkmark$ | ✓            | $\checkmark$ | $\checkmark$ |
| 113         | $\checkmark$        | $\checkmark$       | -            | -            | -            | -            |
| 114         | $\checkmark$        | $\checkmark$       | $\checkmark$ | $\checkmark$ | $\checkmark$ | $\checkmark$ |
| 115         | $\checkmark$        | $\checkmark$       | $\checkmark$ | ✓            | $\checkmark$ | $\checkmark$ |
| 116         | $\checkmark$        | $\checkmark$       | $\checkmark$ | ✓            | $\checkmark$ | $\checkmark$ |
| 117         | $\checkmark$        | $\checkmark$       | $\checkmark$ | $\checkmark$ | $\checkmark$ | $\checkmark$ |
| 118         | $\checkmark$        | $\checkmark$       | $\checkmark$ | $\checkmark$ | $\checkmark$ | $\checkmark$ |
| 119         | -                   | -                  | -            | -            | $\checkmark$ | $\checkmark$ |
| 120         | -                   | -                  | -            | -            | $\checkmark$ | $\checkmark$ |
| 121         | ✓                   | ✓                  | ✓            | ✓            | $\checkmark$ | $\checkmark$ |
| * Tipo de e | quipo según la plac | a de característic | as           |              |              |              |

|             | Integral IN          |                    | Variocool    |              |              |              |
|-------------|----------------------|--------------------|--------------|--------------|--------------|--------------|
| ID          | INXT *               | INP*               | INT*         | VC NRTL*     | VC *         | PRO          |
| 122         | $\checkmark$         | ✓                  | ✓            | ✓            | ✓            | ✓            |
| 123         | -                    | -                  | -            | -            | -            | -            |
| 124         | $\checkmark$         | $\checkmark$       | $\checkmark$ | ✓            | ✓            | ✓            |
| 125         | $\checkmark$         | $\checkmark$       | $\checkmark$ | ✓            | ✓            | ✓            |
| 126         | $\checkmark$         | $\checkmark$       | $\checkmark$ | ✓            | ✓            | $\checkmark$ |
| 127         | $\checkmark$         | $\checkmark$       | $\checkmark$ | ✓            | ✓            | ✓            |
| 128         | $\checkmark$         | $\checkmark$       | $\checkmark$ | ✓            | ✓            | $\checkmark$ |
| 129         | $\checkmark$         | $\checkmark$       | $\checkmark$ | $\checkmark$ | $\checkmark$ | $\checkmark$ |
| 130         | $\checkmark$         | $\checkmark$       | $\checkmark$ | ✓            | ✓            | ✓            |
| 137         | $\checkmark$         | $\checkmark$       | $\checkmark$ | ✓            | ✓            | ✓            |
| 138         | $\checkmark$         | $\checkmark$       | $\checkmark$ | ✓            | ✓            | $\checkmark$ |
| 139         | $\checkmark$         | $\checkmark$       | $\checkmark$ | ✓            | ✓            | $\checkmark$ |
| 142         | -                    | -                  | -            | -            | -            | $\checkmark$ |
| 154         | $\checkmark$         | $\checkmark$       | -            | -            | -            | -            |
| 155         | $\checkmark$         | $\checkmark$       | -            | -            | -            | -            |
| 156         | $\checkmark$         | $\checkmark$       | -            | -            | -            | -            |
| 157         | $\checkmark$         | $\checkmark$       | -            | -            | -            | -            |
| 158         | $\checkmark$         | $\checkmark$       | $\checkmark$ | $\checkmark$ | -            | -            |
| 160         | $\checkmark$         | $\checkmark$       | -            | -            | -            | -            |
| 162         | $\checkmark$         | $\checkmark$       | -            | -            | -            | -            |
| 163         | -                    | $\checkmark$       | -            | -            | -            | -            |
| 164         | -                    | $\checkmark$       | -            | -            | -            | -            |
| 165         | -                    | $\checkmark$       | -            | -            | -            | -            |
| 166         | -                    | $\checkmark$       | -            | -            | -            | -            |
| 167         | -                    | $\checkmark$       | -            | -            | -            | -            |
| 168         | -                    | $\checkmark$       | -            | -            | -            | -            |
| * Tipo de e | equipo según la plac | a de característic | as           |              |              |              |

### 7.5.4 Derechos de manejo

válido para los equipos de termorregulación Integral IN y Variocool NRTL

En cuanto se envía al equipo un comando de escritura a través de la interfaz, la interfaz asume automáticamente los derechos de manejo.

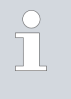

Si otro puesto de mando ya cuenta con derechos de manejo exclusivos, la escritura no es posible y la interfaz responde con el mensaje de error 38.

|                                                        | Si desea controlar el equipo desde otro puesto de mando, primero debe<br>recuperar explícitamente los derechos de manejo para ello.                                                                                                    |
|--------------------------------------------------------|----------------------------------------------------------------------------------------------------|
| Ejemplo                                                | Si desea asumir el manejo y controlar el equipo a través de su teclado, debe<br>accionar la tecla softkey con un símbolo de candado en la pantalla del equipo<br>y confirmar la acción.                                                                                                    |
| Derechos de manejo exclusivos                          | Si se desea que ningún otro puesto de mando pueda asumir los derechos de<br>manejo, tiene la posibilidad de reservar los derechos de manejo exclusivos<br>para la interfaz mediante el comando con ID 34 (ajuste del valor de tiempo<br>de espera para la comunicación). Para ello, el tiempo de espera debe ajus-<br>tarse a un valor superior a O segundos.                                                                                                    |
|                                                        | Al mismo tiempo, con un valor de tiempo de espera superior a 0 se activa<br>una supervisión de la comunicación & Capítulo 7.5.5 «Supervisión de la<br>comunicación» en la página 37.                                                                                                    |
|                                                        | Si se desea salir de nuevo del estado de los derechos de manejo exclusivos,<br>el valor para el tiempo de espera de la supervisión de la comunicación debe<br>restablecerse a O. Esto desactiva la supervisión.<br>De esta manera, los derechos de manejo ya no son exclusivos y otro puesto<br>de mando puede asumirlos en caso necesario.                                                                                                    |
|                                                        | A este respecto, consulte también el capítulo "Usuario y observador" en el<br>manual de instrucciones de su equipo de termorregulación.                                                                                                    |
| 7.5.5 Supervisión de la comunicación                   |                                                                                                    |
|                                                        | El comando de escritura con <i>ID 34</i> permite ajustar el valor de tiempo de<br>espera para la supervisión de la comunicación. Si se ajusta un valor mayor<br>que O segundos, se activa la supervisión de comunicación de la interfaz.<br>Asimismo, es posible ajustar el valor de tiempo de espera a través del menú<br>del equipo del módulo de interfaz.<br>Si no se envía ningún comando a través de la interfaz durante el tiempo de<br>espera ajustado, el tiempo de espera ha expirado y se detecta una interrup-<br>ción de la conexión. |
| válido para los equipos de termorregulación            | En este caso, se emite la <i>Alarma 22</i> y el equipo:                                                                                                    |
| Integral IIN, Variocool INRTE y PRO                    | <ul> <li>a) - Detiene la bomba, la calefacción y la máquina frigorífica si la función<br/>Safe Mode está desactivada.</li> </ul>                                                                                                    |
|                                                        | b) - Inicia el Safe Mode si la función Safe Mode está activada.                                                                                                    |
| válido para el equipo de termorregulación<br>Variocool | En este caso, se emite la <i>Advertencia</i> 503 y el equipo establece una vez el<br>valor nominal de seguridad guardado (comando de escritura <i>ID 32</i> , ajuste<br>de fábrica 20 °C) y sigue regulando la temperatura en este estado de<br>funcionamiento.                                                                                                    |
|                                                        | También es necesario enviar cíclicamente mensajes aleatorios para que la supervisión detecte que la comunicación sigue activa.                                                                                                    |
|                                                        | Si se desea salir de nuevo del estado de supervisión de la comunicación, el<br>valor para el tiempo de espera de la supervisión de la comunicación debe<br>restablecerse a O. Esto desactiva la supervisión.<br>El tiempo de espera también puede ajustarse a través del menú del equipo.                                                                                                    |

#### 7.6 Software de control y automatización

VECTOR CANalyzer

• 📴 • 🖬 📓 👒

e

Para el VECTOR CANalyzer está disponible el

archivo de configuración LAUDA\_CAN-Modul\_250kBd\_Std-IDs\_0x554\_0x555\_vxx.cfg (xxx = versión). Este archivo es adecuado para los ajustes de fábrica del módulo CAN con el que se pueden hacer pruebas de comunicación.

La base de datos pertinente LAUDA\_CAN-Modul\_Std-IDs\_0x554\_0x555\_vxxx.dbc (xxx = versión) puede obtenerse también.

Los dos archivos pueden encontrarse en el área de descargas de LAUDA en Internet en: https://www.lauda.de/de/services/download-center/filter/Software

Si se modifica la velocidad de transmisión de la interfaz CAN en el equipo, debe adaptarse también en el CANalyzer (Fig. 11).

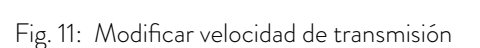

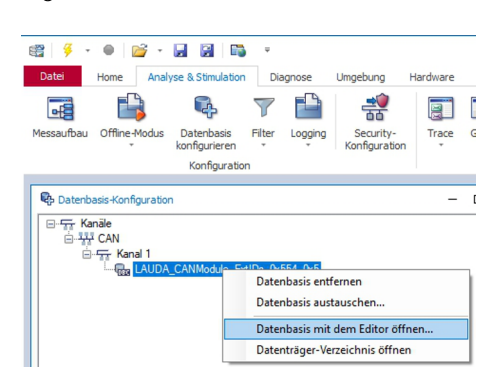

Fig. 12: Abrir base de datos

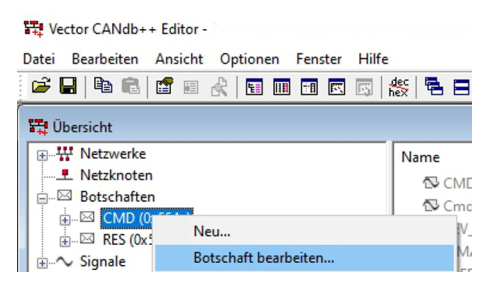

Fig. 13: Editar mensaje

Al modificar el identificador para el mensaje de comando o de respuesta de la interfaz CAN en el equipo, los dos mensajes deben adaptarse de manera correspondiente en la base de datos. Para ello, la base de datos puede abrirse desde el CANalyzer (Fig. 12).

En el archivo xxx. dbc de la base de datos, se encuentran los dos mensajes CMD y RES, así como todas las señales. A continuación, pueden editarse los mensajes CMD y RES (Fig. 13).

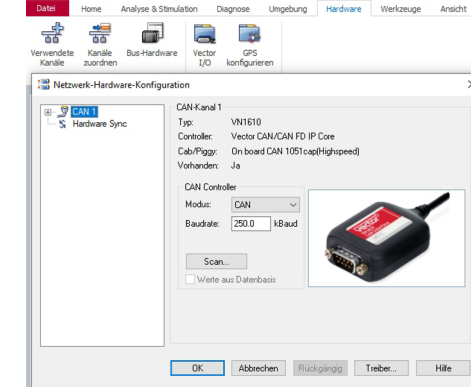

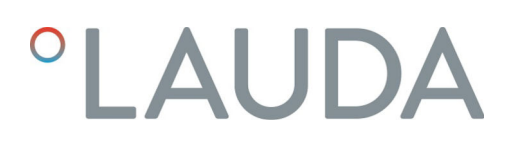

| Botschaft 'CMD (0x554x)' |                                       |  |  |  |  |  |
|--------------------------|---------------------------------------|--|--|--|--|--|
| Definition               | 🐼 Signale 👎 Sender 👎 Empfänger Layout |  |  |  |  |  |
| Name:                    | CMD                                   |  |  |  |  |  |
| Тур:                     | CAN Standard                          |  |  |  |  |  |
| ID:                      | 0x554 DLC: 8                          |  |  |  |  |  |
| Sender:                  | Kein Sender                           |  |  |  |  |  |
| Sendeart                 | <n.a.></n.a.>                         |  |  |  |  |  |
| Zykluszei                | t: 0                                  |  |  |  |  |  |

Aquí puede adaptarse el *ID* , así como ajustarse el tipo (CAN Standard o CAN Extended) (Fig. 14).

Fig. 14: Adaptar identificador (ID)

### 8 Mantenimiento

El módulo de interfaz no necesita mantenimiento.

Las conexiones del módulo de interfaz deben limpiarse regularmente para eliminar el polvo y la suciedad adheridos. Esto es especialmente válido para las interfaces no utilizadas.

| Z  | <u>^</u>    | ¡ADVERTENCIA!<br>Piezas bajo tensión en contacto con producto de limpieza                                                                                                    |
|----|-------------|----------------------------------------------------------------------------------------------------|
|    |             | Descarga eléctrica, daños materiales                                                                                                    |
|    |             | <ul><li>Antes de la limpieza desconecte el equipo de la red.</li><li>No deben penetrar agua ni otros líquidos.</li></ul>                                                      |
|    | !           | ;AVISO!<br>Reparación por personas no autorizadas                                                                                                    |
|    |             | Daños materiales                                                                                                    |
|    |             | <ul> <li>Las reparaciones deben ser realizadas solo por personal<br/>especializado.</li> </ul>                                                                                |
| 1. | Uti<br>adł  | ilice un paño húmedo o un pincel para eliminar el polvo y la suciedad<br>neridos.                                                                                             |
| 2. | Si s<br>par | se usa aire comprimido: Ajuste siempre una presión de trabajo baja<br>ra evitar daños mecánicos en las conexiones.                                                            |
|    |             | En caso de preguntas relativas a las adaptaciones técnicas, póngase<br>en contacto con el servicio técnico de LAUDA, véase & Capítulo<br>1.6 «Contacto LAUDA» en la página 7. |

### 9 Fallos

En caso de fallo, la interfaz distingue entre diferentes tipos de mensajes, por ejemplo, alarma, error y advertencia. El procedimiento para solucionar un fallo depende del equipo. A este respecto, tenga en cuenta las indicaciones correspondientes en el manual de instrucciones del equipo de termorregulación.

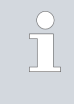

Si no puede solucionar un fallo, póngase en contacto con el servicio técnico de LAUDA, véase 🏷 Capítulo 1.6 «Contacto LAUDA» en la página 7.

### 9.1 Alarma

La interfaz CAN conoce los siguientes mensajes de alarma.

### Tab. 27: Mensajes de alarma de CAN

| Código | Significado                                                                                                    |
|--------|----------------------------------------------------------------------------------------------------|
| 11     | Se activa si el comando con ID 15, valor real de temperatura externa, no se ha recibido durante<br>varios segundos cuando se regula a la magnitud controlada "serie externa". |
| 22     | Se ha detectado una Interrupción de la conexión.<br>No ha habido comunicación durante un período de tiempo superior al tiempo de espera ajustado.                             |

### 9.2 Error

La interfaz CAN conoce los siguientes mensajes de error:

| Código *            | Significado                                                                                          |
|---------------------|----------------------------------------------------------------------------------------------------|
| 501 - 504, 507, 508 | Hardware del módulo de interfaz defectuoso. Póngase en contacto con el servicio técnico de<br>LAUDA. |
| 505                 | Tensión interna de 24 V del módulo de interfaz demasiado baja.                                       |
| 506                 | Tensión interna de 24 V del módulo de interfaz demasiado alta.                                       |

### Tab. 28: Mensajes de error de CAN

### 9.3 Advertencia

La interfaz CAN conoce los siguientes mensajes de advertencia.

| Código    | Significado                                                                                                    |
|-----------|----------------------------------------------------------------------------------------------------|
| 501       | Comunicación interna sobrecargada.                                                                                                    |
| 502       | Reinicio inesperado. Póngase en contacto con el servicio técnico de LAUDA si la advertencia<br>aparece repetidamente.                                                                                   |
| 503       | Se ha detectado una Interrupción de la conexión.<br>No ha habido comunicación durante un período de tiempo superior al tiempo de espera ajustado.<br>Válido para las líneas de equipos Variocool y PRO. |
| 508       | Sistema de bus defectuoso. Póngase en contacto con el servicio técnico de LAUDA si la<br>advertencia aparece repetidamente.                                                                             |
| 509       | Módulo desconocido conectado.                                                                                                    |
| 510 - 532 | Software del componente mencionado obsoleto. Póngase en contacto con el servicio técnico de<br>LAUDA.                                                                                                   |

### Tab. 29: Mensajes de advertencia de CAN

### 10 Puesta fuera de servicio

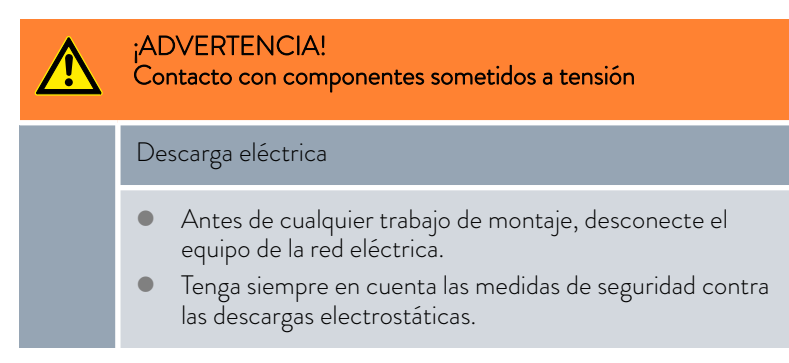

El módulo de interfaz se puede poner fuera de servicio desmontándolo del equipo de termorregulación:

- Tenga en cuenta las indicaciones de S Capítulo 5.2 «Montaje del módulo de interfaz» en la página 12. Para el desmontaje, proceda en orden inverso.
- 2. Asegúrese de sujetar el cable de conexión LiBus en el interior de la tapa del compartimento modular.
- 3. Coloque la tapa en el compartimento modular libre para evitar que penetre suciedad en el equipo de termorregulación.
- Proteja el módulo de interfaz contra la carga estática si desea almacenarlo. El lugar de almacenamiento debe cumplir las condiciones ambientales especificadas en los datos técnicos.
- 5. En caso de eliminación, siga las indicaciones de 🏷 «Equipo antiguo» en la página 44.

### 11 Eliminación de residuos

### Embalaje

Equipo antiguo

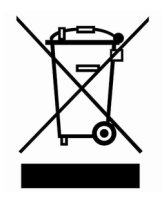

Por regla general, el embalaje se compone de materiales respetuosos con el medio ambiente que son fácilmente reciclables si se eliminan adecuadamente.

- 1. Elimine los materiales de embalaje de acuerdo con las directrices de eliminación de residuos vigentes en su región.
- 2. Tenga en cuenta las especificaciones de la directiva 94/62/CE (embalajes y residuos de embalajes) si la eliminación se realiza en un estado miembro de la UE.

Al final de su ciclo de vida útil, es necesario poner el equipo fuera de servicio y eliminarlo de la manera adecuada.

- 1. Elimine el equipo de acuerdo con las directrices de eliminación aplicables en su región.
- 2. Tenga en cuenta la Directiva 2012/19/UE (RAEE, residuos de aparatos eléctricos y electrónicos) si la eliminación tiene lugar en un Estado miembro de la UE.

## 12 Accesorios

Hay disponibles cables de conexión completos y conectores para la elaboración de cables.

| Tab. | 30: | Acces   | orios |
|------|-----|---------|-------|
| iub. | 50. | / 10000 | 01105 |

| Artículo                                                                                                    | Número de pedido |
|----------------------------------------------------------------------------------------------------|------------------|
| Caja de módulos LiBus; ampliación de un equipo de termorregulación con hasta dos<br>módulos de interfaz con panel de gran tamaño | LCZ 9727         |
| Conector Sub-D 9, completo                                                                                                    | EKS 210          |
| Cable RS 232 apantallado, longitud 2 m                                                                                           | EKS 037          |
| Cable RS 232 apantallado, longitud 5 m                                                                                           | EKS 057          |

## 13 Datos técnicos

| Característica                                                    | Unidad | Valor/versión                                                                                                    |  |  |  |  |  |
|-------------------------------------------------------------------|--------|----------------------------------------------------------------------------------------------------|--|--|--|--|--|
| Módulo de interfaz                                                |        |                                                                                                    |  |  |  |  |  |
| Número de pedido                                                  | [-]    | LRZ 933                                                                                                    |  |  |  |  |  |
| Tamaño del compartimento modular,<br>an x al                      | [mm]   | 51 x 27                                                                                                    |  |  |  |  |  |
| Dimensiones exteriores (sin conexión<br>de enchufe), an x al x pr | [mm]   | 56 x 37 x 82                                                                                                    |  |  |  |  |  |
| Peso                                                              | [kg]   | 0,1                                                                                                    |  |  |  |  |  |
| Voltaje de servicio                                               | [VCC]  | 24                                                                                                    |  |  |  |  |  |
| Consumo máximo de corriente                                       | [A]    | 0,1                                                                                                    |  |  |  |  |  |
| Tipo de conexión                                                  | [-]    | Casquillo SUB-D, 9 polos                                                                                                    |  |  |  |  |  |
| Vida útil                                                         | [-]    | El módulo de interfaz está diseñado para 20 000 horas de ser-<br>vicio.                                                                             |  |  |  |  |  |
| Condiciones ambientales                                           |        |                                                                                                    |  |  |  |  |  |
| Humedad ambiental relativa                                        | [%]    | Humedad ambiental relativa máxima 80 % a una temperatura<br>ambiente de 31 °C, humedad ambiental relativa con disminución<br>lineal a 50 % a 40 °C. |  |  |  |  |  |
| Altitud máxima hasta                                              | [m]    | 2000                                                                                                    |  |  |  |  |  |
| Rango de temperatura ambiente                                     | [°C]   | 5 - 40                                                                                                    |  |  |  |  |  |
| Rango de temperatura para el alma-<br>cenamiento y el transporte  | [°C]   | -20 - 60                                                                                                    |  |  |  |  |  |
| Nivel de suciedad conforme a<br>EN 60664-1 / VDE 0110-1           | [-]    | 2                                                                                                    |  |  |  |  |  |
| Grado de protección IP                                            | [IP]   | 21                                                                                                    |  |  |  |  |  |

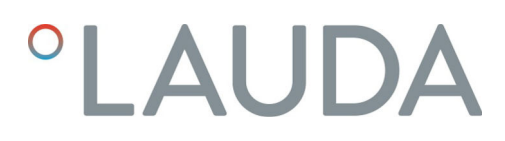

#### Declaración de conformidad 14

## °LAUDA

### DECLARACIÓN DE CONFORMIDAD UE

LAUDA DR. R. WOBSER GMBH & CO. KG Fabricante: Laudaplatz 1, 97922 Lauda-Königshofen, Alemania

Declaramos bajo nuestra exclusiva responsabilidad que los productos especificados a continuación

| Línea de equipos: | Accesorios              | Número de serie: a partir de S22000001          |
|-------------------|-------------------------|-------------------------------------------------|
| Tipo de equipo:   | módulos de interfaz     |                                                 |
|                   | LRZ 926, LRZ 927, LRZ 9 | 28, LRZ 929, LRZ 930, LRZ 931, LRZ 932, LRZ 933 |

cumplen con todas las disposiciones pertinentes de las directivas enumeradas a continuación en lo relativo a su diseño y construcción en la versión comercializada por nosotros:

| • | Directiva CEM  | 2014/35/UE                                  |
|---|----------------|---------------------------------------------|
| • | Directiva RoHS | 2011/65/UE en combinación con (UE) 2015/863 |

El funcionamiento de los productos solo está permitido con estos montados y conectados conforme al manual de instrucciones.

Normas aplicadas:

• DIN EN IEC 61326-1:2013-07

Representante autorizado para la elaboración de la documentación técnica:

Dr. Jürgen Dirscherl, director de Investigación y Desarrollo

Firmado por y en nombre de

LAUDA DR. R. WOBSER GMBH & CO. KG

Lauda-Königshofen, 27/06/2022

A. Dinyer Dr. Alexander Dinger, director de Gestión de Calidad

°FAHRENHEIT. °CELSIUS. °LAUDA.

Número de documento: Q5WA-QA13-026-DE Versión 01

## 15 Índice

### А

| Accesorios                 | 5  |
|----------------------------|----|
| Actualización              | 6  |
| Actualización del software | 6  |
| Advertencia                | 2  |
| Alarma                     | 11 |
| Avisos de error            |    |
| Descripción                | 3  |

### С

| 5 |
|---|
| ) |
| ) |
| 2 |
| 5 |
| 7 |
| 5 |
|   |

### D

| Derechos de manejo | • |  |  | • | • | • |  |  | • |  |  |  |  | • | • |  |  | • | • | 3 | 5 |
|--------------------|---|--|--|---|---|---|--|--|---|--|--|--|--|---|---|--|--|---|---|---|---|
|--------------------|---|--|--|---|---|---|--|--|---|--|--|--|--|---|---|--|--|---|---|---|---|

### Е

Eliminación de residuos

| Embalaje       | 44   |
|----------------|------|
| Equipo antiguo | 44   |
| Error          | . 41 |

### F

| Fallo                    | 41 |
|--------------------------|----|
| Funciones de la interfaz | 24 |
| Comandos de escritura    | 30 |
| Comandos de lectura      | 24 |
| Disponibilidad           | 33 |

### G

| Garantía              |  |  |       |  | • |  |   |  |   |   |  | 6  |
|-----------------------|--|--|-------|--|---|--|---|--|---|---|--|----|
| Generación del módulo |  |  | <br>• |  | • |  | • |  | • | • |  | 17 |

### I

| Identifier       |
|------------------|
| i a ci i ci i ci |

| Estructura del mensaje |  | 20 |
|------------------------|--|----|
|------------------------|--|----|

| Indicaciones de seguridad      |
|--------------------------------|
| Generales                      |
| Módulo de interfaz             |
| Interfaz CAN                   |
| Asignación de contactos        |
| Estructura del menú            |
| L                              |
| Limpieza                       |
| Μ                              |
| Mal uso                        |
| Mensaje de error               |
| Modificaciones técnicas        |
| Módulo                         |
| Compatibilidad                 |
| Módulo CAN                     |
| Estructura                     |
| Finalidad                      |
| Módulo de interfaz             |
| Caja de módulos                |
| Desembalaje                    |
| Mantenimiento                  |
| Montaje                        |
| Puesta fuera de servicio       |
| S                              |
| Servicio posventa              |
| Supervisión                    |
| Supervisión de la comunicación |
| Т                              |
| Terminación                    |
| U                              |
| Uso previsto                   |

Fabricante: LAUDA DR. R. WOBSER GMBH & CO. KG • Laudaplatz 1 • 97922 Lauda-Königshofen Teléfono: +49 (0)9343 503-0 • Fax: +49 (0)9343 503-222 Correo electrónico: info@lauda.de • Internet: https://www.lauda.de